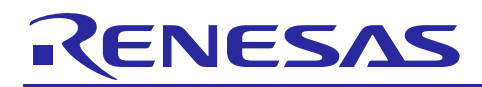

TCP/IP Protocol Stack Based Network Solution for Industrial Applications

# **RX Driver Package Application**

R01AN2153EJ0100 Rev.1.00 Sep 1, 2014

# Introduction

This application note describes a network solution for industrial applications that uses the M3S-T4-Tiny TCP/IP protocol stack. This application note includes sample code for a main program that performs web server and module initialization and drive processing and, when used in combination with the RX64M Group RX Driver Package, allows the construction of web server systems. A sample application that operates combined with the RX Driver Package is referred to as an RX Driver Package Application.

A web server is an application program that operates using TCP/IP. In general, a web server is accessed from web browsers and provides functions for using TCP/IP to transmit content stored on the web server to those browsers.

This application note describes the procedure for main program and web server evaluation by combining the USB driver (host mass storage), FAT file system (M3S-TFAT-Tiny), Ethernet driver, and TCP/IP protocol stack (M3S-T4-Tiny) included in the RX64M Group RX Driver Package.

# **Target Device**

RX64M Group (Renesas Starter Kit+ RX64M)

When using this application note with other Renesas MCUs, careful evaluation is recommended after making modifications to comply with the alternate MCU.

## Contents

| 1.  | Overview                            | 2    |
|-----|-------------------------------------|------|
| 2.  | Acquiring a Development Environment | 7    |
| 3.  | Environment Preparation             | . 10 |
| 4.  | Building a Project                  | . 12 |
| 5.  | Verify Operation                    | . 24 |
| 6.  | Web Server Specifications           | . 35 |
| 7.  | Main Program Specifications         | . 51 |
| 8.  | User-Defined Functions              | . 61 |
| 9.  | When CubeSuite+ is Used             | . 62 |
| 10. | Supplement                          | . 65 |

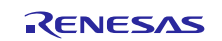

# 1. Overview

# 1.1 This Application Note

This application note describes a network solution for industrial applications that uses the M3S-T4-Tiny TCP/IP protocol stack. This application note includes sample code for a main program that performs web server and module initialization and drive processing and, when used in combination with the RX64M Group RX Driver Package, allows the construction of web server systems. A sample application that operates combined with the RX Driver Package is referred to as an RX Driver Package Application.

A web server is an application program that operates using TCP/IP. In general, a web server is accessed from web browsers and provides functions for using TCP/IP to transmit content stored on the web server to those browsers.

This application note describes the procedure for main program and web server evaluation by combining the USB driver (host mass storage), FAT file system (M3S-TFAT-Tiny), Ethernet driver, and TCP/IP protocol stack (M3S-T4-Tiny) included in the RX64M Group RX Driver Package.

This application note operates on the Renesas Starter Kit+ for RX64M (referred to as "RSK" in the remainder of this document).

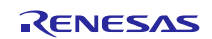

# **1.2 Operating Environment**

This application note operates in the following environment.

### Table 1.2.1 Operating Environment

| Microcontroller        | RX64M Group                                                                      |
|------------------------|----------------------------------------------------------------------------------|
| Evaluation board       | Renesas Starter Kit+ RX64M                                                       |
|                        | http://japan.renesas.com/products/tools/introductory_tools/renesas_starter_kits/ |
|                        | <u>rsk_plus_rx64m/index.jsp</u>                                                  |
| Integrated development | e <sup>2</sup> studio, V3.0.1.09 or later                                        |
| environment (IDE)      | Or:                                                                              |
|                        | CubeSuite+ V2.02.00 or later                                                     |
| Cross tools            | RX Family C/C++ Compiler Package V2.02.00 or later                               |
| Emulator               | E1 (included in the Renesas Starter Kit+ for RX64M), E20                         |
| RX Driver Package      | RX64M Group RX Driver Package Ver1.00 (R01AN2144EJ0100)*                         |
|                        |                                                                                  |

Note: \* Operation of this application note has been verified when the modules in the RX Driver Package mentioned above are incorporated. If any of the modules used in this application note are replaced with a different module, the user must verify the operation.

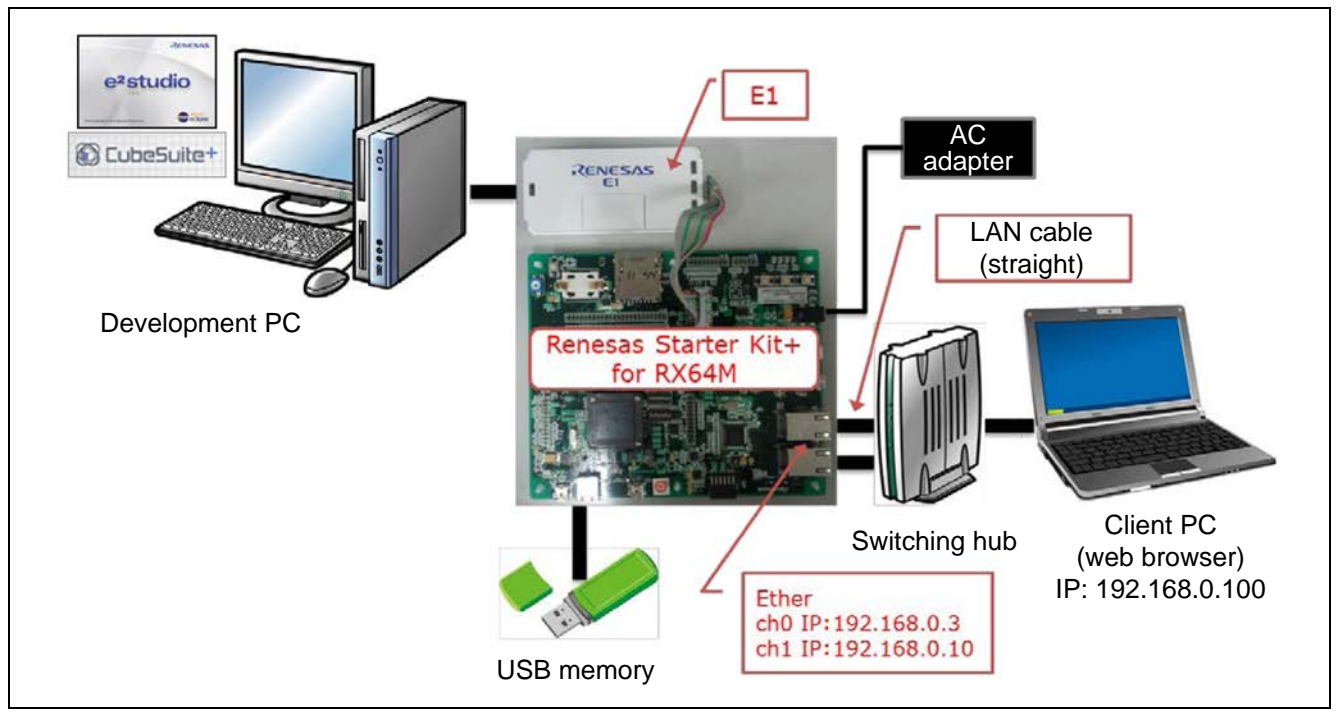

Figure 1.2.1 Sample Operating Environment

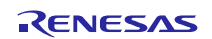

# 1.3 Module Structure

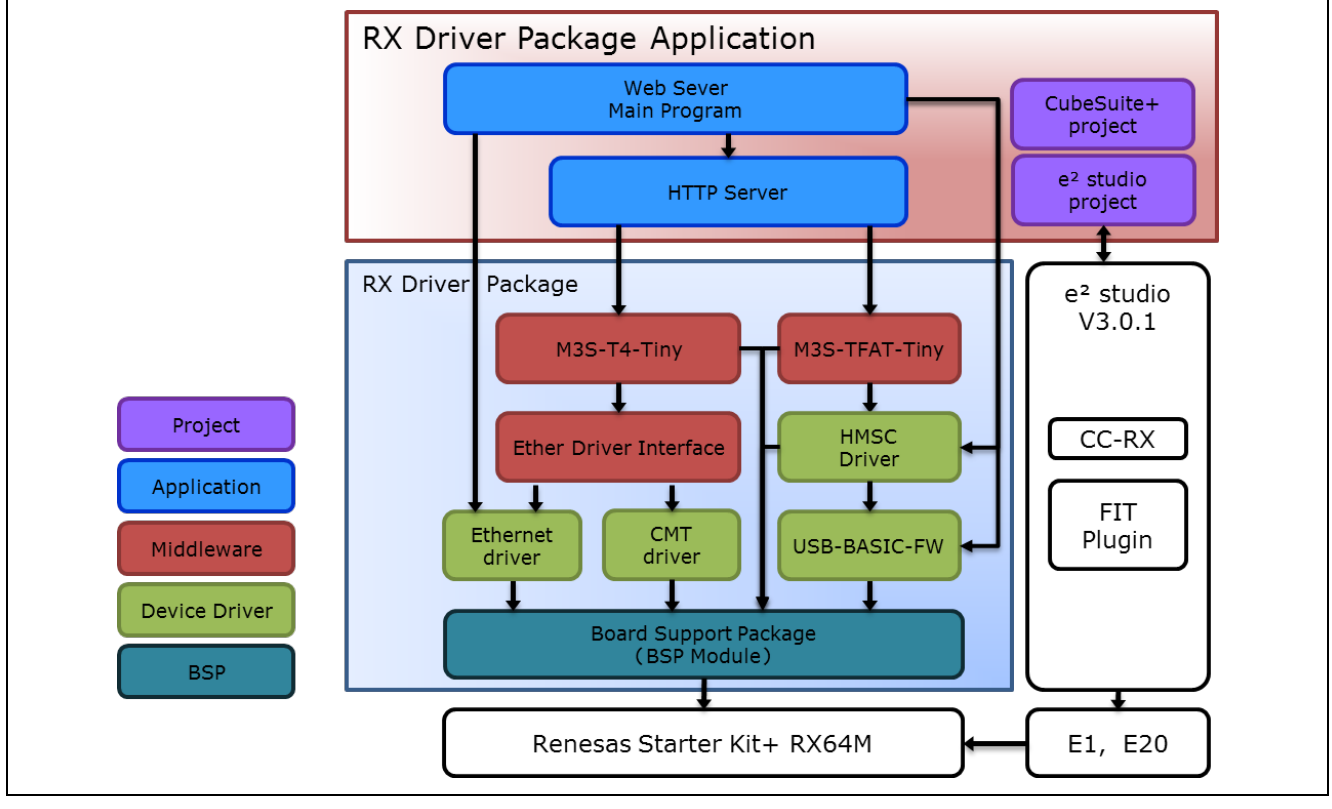

This section shows the structure of the modules used by this application note and a list of those modules.

Figure 1.3.1 Module Structure

| Туре                  | Module                                  | FIT Module Name     | Version |
|-----------------------|-----------------------------------------|---------------------|---------|
| Board Support Package | Board support package (BSP module)      | r_bsp               | 2.60    |
| Device Driver         | Compare match timer (CMT)               | r_cmt_rx            | 2.30    |
| Device Driver         | Ethernet controller (ETHERC)            | r_ether_rx          | 1.00    |
| Middleware            | M3S-T4-Tiny interface conversion module | r_t4_driver_rx64m   | 1.00    |
| Middleware            | TCP/IP protocol stack (M3S-T4-Tiny)     | r_t4_rx             | 2.00    |
| Middleware            | FAT file system (M3S-TFAT-Tiny)         | r_tfat_rx           | 3.00    |
| Device Driver         | USB basic firmware                      | r_usb_basic         | 1.00    |
| Device Driver         | USB host mass storage class             | r_usb_hmsc          | 1.00    |
| Application           | HTTP server                             | r_t4_http_server_rx | 1.03    |
| Application           | Web server system main program          | r_httpd_main_rx64m  | 1.00    |

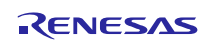

# 1.4 File Structure

This section describes the file structure used in this application note.

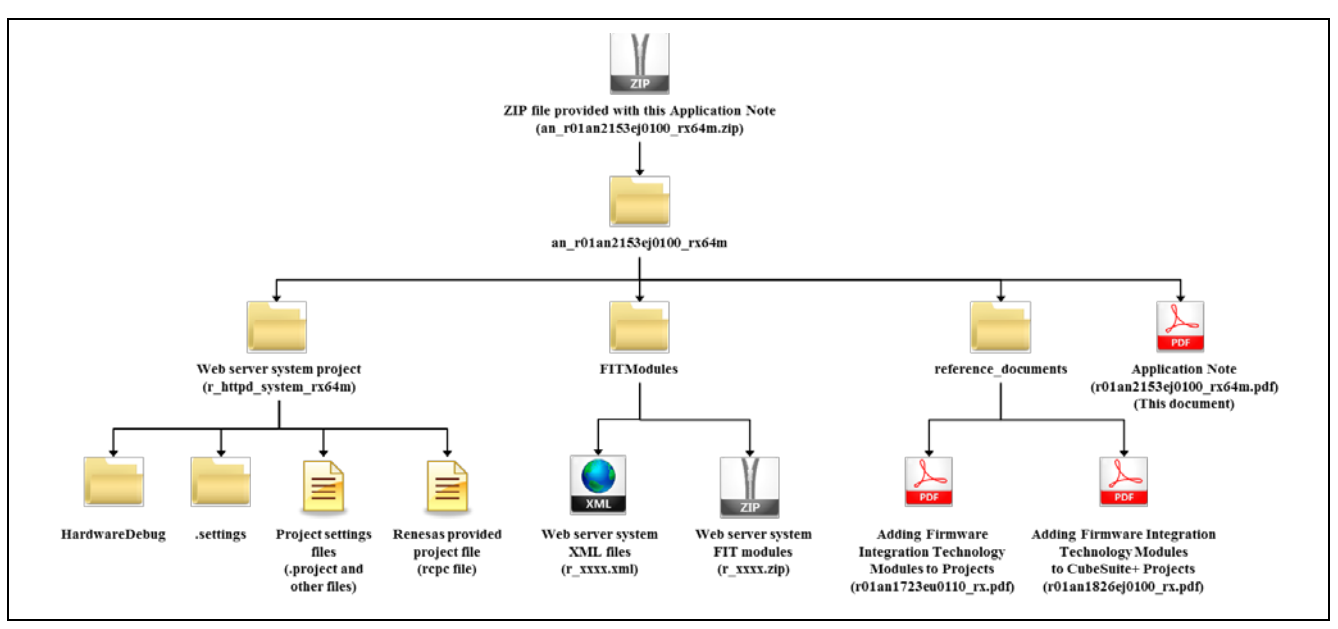

Figure 1.4.1 File Structure

When the ZIP file provided with this application note is decompressed, a folder with the same name is created and the various folders and files are created within that folder.

The project is s special-purpose project for building a web server. It is used by inputting it to an  $e^2$  studio workspace. Also, Renesas provided project files, which are used to read the project with CubeSuite+, are also included.

The Web server FIT modules are included in the FITModules folder.

Documents that describe using the FIT modules in various development environments are included in the reference\_documents folder. The document "Adding Firmware Integration Technology Modules to Projects" (r01an1723eu0110\_rx.pdf) describes the method for including the FIT modules, as a FIT plugin, in an e<sup>2</sup> studio project. The document "Adding Firmware Integration Technology Modules to CubeSuite+ Projects" (r01an1826ej0100\_rx.pdf) describes the method for including in a CubeSuite+ project.

The file "Application Note" (r01an2153ej0100\_rx64m.pdf) is this document.

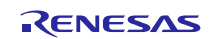

## 1.5 Projects

This application note includes an  $e^2$  studio and a CubeSuite+ project for building and evaluating a web server system. These projects register both a build structure (build mode in CubeSuite+) that stores the build settings and a debug structure (debug tool in CubeSuite+) that stores debug settings.

The table below lists the build structure and debug structure registered in these projects.

### Table 1.5.1 Project Settings

|                                                                 | Structure                                                     | Description                                                                                                    |
|-----------------------------------------------------------------|---------------------------------------------------------------|----------------------------------------------------------------------------------------------------|
| Build structure<br>(referred to as build mode<br>in CubeSuite+) | HardwareDebug<br>(Debug on hardware)                          | This structure is used to generate a load<br>module with debugging information included.<br>Main settings                 |
|                                                                 |                                                               | <ul> <li>No optimization (-optimize=0)</li> </ul>                                                                         |
| Debug structure<br>(referred to as debug tool<br>in CubeSuite+) | HardwareDebug (E1)<br>(This is RX E1 (JTAG) in<br>CubeSuite+) | Used for hardware debugging over an E1<br>emulator using a load module generated by<br>HardwareDebug (Debug on hardware). |

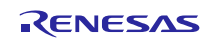

# 2. Acquiring a Development Environment

# 2.1 Acquire and Install e<sup>2</sup> studio

The  $e^2$  studio can be downloaded from the Renesas web site.

- 1. Access the following URL to display the e<sup>2</sup> studio download page. <u>http://www.renesas.com/e2studio\_download</u>
- 2. Of the displayed items, click Install the  $e^2$  studio 3.0.0.22 installer. (Although there are two versions, one that is broken up into smaller sections, and one that can be downloaded in a single operation, the contents are the same.) Next, download the  $e^2$  studio installer by following the instructions displayed.

| e <sup>a</sup> studio | e <sup>s</sup> studio Differential<br>Update program V3.0.1.08   | Jul.07.14 | Update program for e <sup>2</sup><br>studio.<br>Install the e <sup>2</sup> studio V3.0<br>(V3.0.0.22) or later first,<br>and then install this<br>program. |                                                      |
|-----------------------|------------------------------------------------------------------|-----------|----------------------------------------------------------------------------------------------------|------------------------------------------------------|
| e² studio             | e <sup>2</sup> studio 3.0.0.22 installer<br>(Single Download)    | Apr.28.14 | Renesas e <sup>2</sup> studio<br>complete IDE installation<br>including debug and build<br>phase support (toolchains<br>not included in this<br>download)  | <ul> <li>Click either of these<br/>links.</li> </ul> |
| e² studio             | e <sup>a</sup> studio 3.0.0.22 installer<br>(Multipart Download) | Apr.28.14 | Renesas e <sup>2</sup> studio<br>complete IDE installation<br>including debug and build<br>phase support (toolchains<br>not included in this<br>download)  |                                                      |

 Run the downloaded e<sup>2</sup> studio installer to install e<sup>2</sup> studio on your personal computer. See the e2 studio Integrated Development Environment User's Manual: Getting Started Guide for details on the installation procedure.

http://documentation.renesas.com/doc/products/tool/doc/r20ut2771ej0200\_e2\_start\_s.pdf

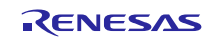

# 2.2 Acquire a Compiler Package

The RX Family C/C++ Compiler Package, V2.02.00 or later, is required to build this web server system. This section assumes the user does not own the commercial version and will be using the free evaluation version.

- 1. Access the following URL to display the e<sup>2</sup> studio download page. http://www.renesas.com/e2studio\_download
- 2. Of the displayed items, click [Evaluation Software] RX Family C/C++ Compiler Package V2 (without IDE) V2.02.00.

Follow the instructions on the page displayed next to download the compiler installer.

| Overview            | Documentation                         | Application Not                                                   | tes & Sample | Code                                                 | Downloads                                                                            |   |      |
|---------------------|---------------------------------------|-------------------------------------------------------------------|--------------|------------------------------------------------------|--------------------------------------------------------------------------------------|---|------|
| Keyword (D          | )ownloads)                            | Search                                                            |              |                                                      |                                                                                      |   |      |
| Results 1 - 10      | of 12.                                |                                                                   | It           | ems per j                                            | page 10 💌                                                                            | E |      |
| Product<br>Category | Pro<br>Nar                            | duct<br>ne                                                        | Date         | Descrij                                              | ption                                                                                |   |      |
| RX Compiler Pa      | [Evalua<br>Family<br>Packag<br>V2.02. | ation Software] RX<br>C/C++ Compiler<br>ge V2 (without IDE)<br>00 | Jul.22.14    | Compile<br>includin<br>assemb<br>(IDE an<br>not incl | er package,<br>Ig a compiler, an<br>oler and a linker<br>Id a simulator are<br>uded) | 5 | Clic |
| e² studio           | e² stud                               | io Differential                                                   | .lul 09 14   | Update<br>studio.<br>Install t                       | program for e <sup>2</sup><br>he e <sup>2</sup> studio V3.                           | 0 |      |

3. Run the downloaded compiler installer to install the compiler on your personal computer.

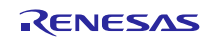

# 2.3 Upgrade to Version 3.0.1.09

Upgrade the  $e^2$  studio that is installed on your personal computer to the latest version.

- 1. Access the following URL to display the e<sup>2</sup> studio download page. <u>http://www.renesas.com/e2studio\_download</u>
- 2. Click the version information link on the right side of the displayed page.

| loads                          | Design Suppo | ort Further Information                                                                   |                                                                                       |                  |
|--------------------------------|--------------|-------------------------------------------------------------------------------------------|---------------------------------------------------------------------------------------|------------------|
| •                              | G 🛛 2 👂      | Category                                                                                  | Version Information                                                                   |                  |
| je,                            | Remark       | <ul> <li>Evaluation Software (5)</li> <li>Upgrades (10)</li> <li>Utilities (1)</li> </ul> | Latest Ver.: V.3.0.1.09<br>Released: Jul 8, 2014<br>Details of upgrade (Tool<br>News) | Click this link. |
| iler, an<br>linker<br>ator are |              | Sample Code                                                                               | Updating via Update Site                                                              |                  |
| for e <sup>2</sup>             |              |                                                                                           | Related Resources                                                                     |                  |
| dio V3.0<br>er first,<br>his   |              |                                                                                           | PENESAS                                                                               |                  |

3. Of the displayed items, click the link shown as e2 studio, Eclipse open-source based Integrated Development Environment, revised to V3.0.1.09.

Follow the directions on the displayed page to perform the  $e^2$  studio update.

| e~ studio      |                                                                                                    |                                  |                    |                     |               |                 |
|----------------|----------------------------------------------------------------------------------------------------|----------------------------------|--------------------|---------------------|---------------|-----------------|
| See Product in | nformation                                                                                                    |                                  |                    |                     |               |                 |
| Issue Date     | Title                                                                                                    | Description                      | Function concerned | Device<br>Concerned | Fixed version |                 |
|                | e2 studio, Eclipse                                                                                                    |                                  |                    |                     |               | Click this link |
| July. 8, 2014  | open-source based<br>Integrated<br>Development<br>Environment, revised<br>to V3.0.1.09                                                           | V3.0.1.08 -> V3.0.1.09           | _                  | RX Family           | _             |                 |
| July. 8, 2014  | Note on Using e2<br>studio, Eclipse open-<br>source based<br>Integrated<br>Development<br>Environment,<br>V3.0.0.22, V3.0.1.07,<br>and V3.0.1.08 | When debugging with<br>e2 studio | e2 studio          | RX Family           | V3.0.1.09     |                 |

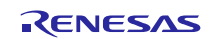

# 3. Environment Preparation

# 3.1 Install the FIT Modules

Install the FIT modules used in the web server system in this application note into  $e^2$  studio.

- 1. Decompress the ZIP file in which this application note is provided into an arbitrary folder.
- 2. Open the folder into which that ZIP file was decompressed and of the folders in that folder, open the **FITModules** folder.
- 3. Select all of the files in the **FITModules** folder and click **Copy** in the **Edit** menu.

| G → ↓ an_r01an2153ej0100_rx64m → FITModules + 4                                                                                                    | earch FITModules 🔎 |                                                                       |
|----------------------------------------------------------------------------------------------------|--------------------|-----------------------------------------------------------------------|
| Eile Edit <u>Yiew Tools Help</u>                                                                                                    | 7                  |                                                                       |
| Organize 🔻 Burn New folder                                                                                                    | ii - □ 0           |                                                                       |
| Desktop     Desktop     Desktop     Dibraries     Desktop     Dibraries     Difference     Disconductor     Disconductor     Difference     Disconductor     Disconductor |                    | Select all files and click<br><b>Copy</b> in the <b>Edit</b><br>menu. |
| 4 items                                                                                                    |                    |                                                                       |

- 4. Open the e<sup>2</sup> studio install folder (Usually, this will be c:/Renesas/e2\_studio.) and open the **FITModules** folder in that folder.
- 5. Click **Paste** on the **Edit** menu.

The e<sup>2</sup> studio **FITModules** folder will be copied to the FIT modules.

|                                                                                                    |                       |                | × |
|----------------------------------------------------------------------------------------------------|-----------------------|----------------|---|
| Computer → Local Disk (C:) → Renesas → e2_studio → FITModules                                                                                                    | ✓ ✓ Search FITModules |                | Q |
| Eile Edit View Tools Help                                                                                                    | _                     |                | _ |
| Organize 🛪 Burn New folder                                                                                                    |                       | 88 <b>-</b> FN |   |
|                                                                                                    |                       |                |   |
| 📴 r_httpd_main_rx64m_v1.00.xml                                                                                                    |                       |                |   |
| r_nttpa_main_xxx4m_v1.00.zip                                                                                                    |                       |                |   |
| Renesas                                                                                                    |                       |                |   |
| e2_studio                                                                                                    |                       |                |   |
| bebugComp                                                                                                    |                       |                |   |
| Drivers                                                                                                    |                       |                |   |
| etc                                                                                                    |                       |                |   |
| FITModules                                                                                                    |                       |                |   |
| 📕 internal                                                                                                    |                       |                |   |
| Utilities                                                                                                    |                       |                |   |
| A menung sambles                                                                                                    |                       |                |   |
| B Property and the second second s    |                       |                |   |
| and a second second sec |                       |                |   |
| 🔒 ampin                                                                                                    |                       |                |   |
| 🔒 sample justispara                                                                                                    |                       |                |   |
| Emiliar Antipación (C)                                                                                                    |                       |                |   |
| 🕹 ampleosispend 👻                                                                                                    |                       |                |   |
| 4 items                                                                                                    |                       |                |   |

Open the **FITModules** folder and click **Paste** on the **Edit** menu. The folder will be copied.

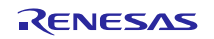

# 3.2 Install the RX Driver Package

Install the FIT modules included in the RX64M Group RX Driver package in e<sup>2</sup> studio.

- 1. Download the RX64M Group RX Driver package and decompress the file an\_r01an2144ej0100\_rx64m.zip into an arbitrary folder.
- 2. Open the folder that was decompressed and open the FITModules folder in that folder.
- 3. Select all the files in the **FITModules** folder, and click **Paste** on the **Edit** menu.

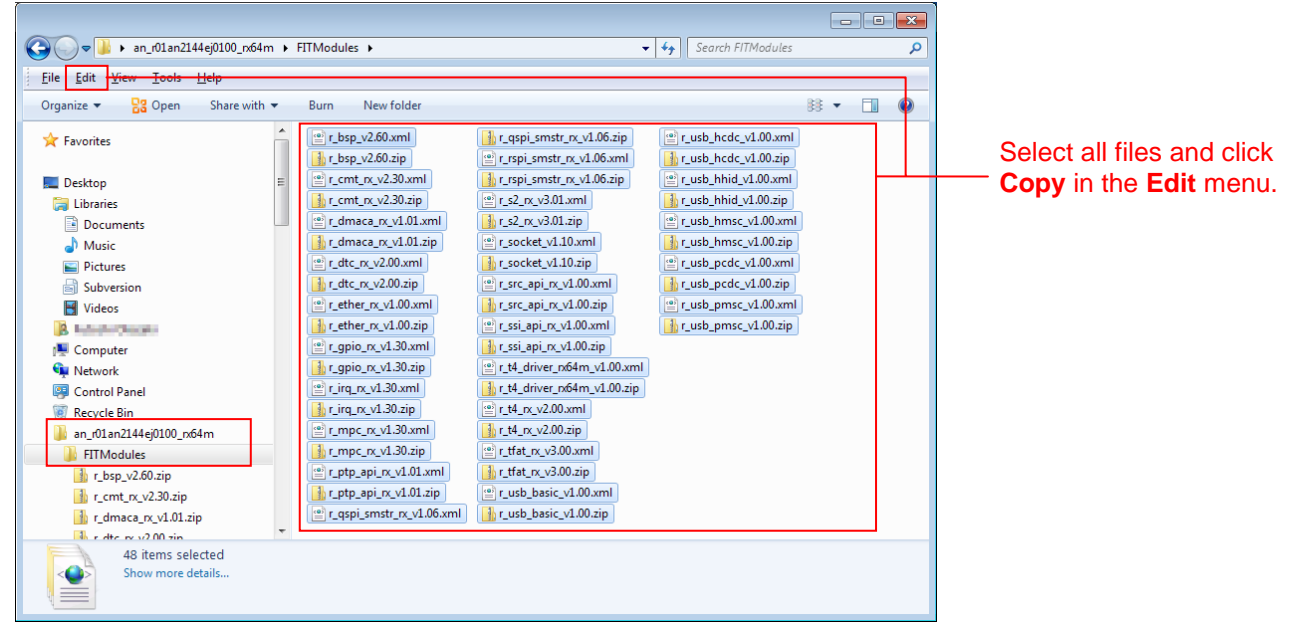

- 4. Open the e<sup>2</sup> studio install folder (Usually, this will be c:/Renesas/e2\_studio.) and open the **FITModules** folder in that folder.
- 5. Click **Paste** on the **Edit** menu.

The e<sup>2</sup> studio **FITModules** folder will be copied to the FIT modules.

| Organize *         Sig Open         Burn         Newfolder         Bit *         Image: Comparison of the state of the state of the                                               | • |
|----------------------------------------------------------------------------------------------------|---|
| Image: Construction of the second second s |   |
| implementation       implementation       implementation       implementation       implementation         implementation       implementation       implementation       implementation       implementation         implementation       implementation       implementation       implementation       implementation         implementation       implementation       implementation       implementation       implementation         implementation       implementation       implementation       implementation       implementation         implementation       implementation       implementation       implementation       implementation         implementation       implementation       implementation       implementation       implementation         implementation       implementation       implementation       implementation       implementation         implementation       implementation       implementation       implementation       implementation         implementation       implementation       implementation       implementation       implementation         implementation       implementation       implementation       implementation       implementation         implementation       implementation       implementation       implementation       implementation <t< td=""><td></td></t<>                                                                                                    |   |

Open the **FITModules** folder and click **Paste** on the **Edit** menu. The folder will be copied.

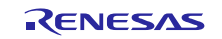

# 4. Building a Project

# 4.1 Create a Workspace

- 1. Start  $e^2$  studio.
- 2. Enter an arbitrary workspace folder in the displayed dialog box and click **OK**.

| e <sup>2</sup> Workspace Launcher                                                                                    | <b>•••</b> |                   |
|----------------------------------------------------------------------------------------------------|------------|-------------------|
| Select a workspace                                                                                                   |            |                   |
| e2 studio stores your projects in a folder called a workspace.<br>Choose a workspace folder to use for this session. |            |                   |
| Workspace: C:\workspace                                                                                              | Browse     | Enter a workspace |
|                                                                                                    |            | folder.           |
|                                                                                                    |            |                   |
| Use this as the default and do not ask again                                                                         |            |                   |
|                                                                                                    |            |                   |
|                                                                                                    |            |                   |

3. When the following window is displayed, click **Workbench**.

| e <sup>2</sup> C/C++ - e2 studio<br><u>File E</u> dit <u>S</u> ource Refactor <u>N</u> avigate Search <u>P</u> rive | oject <u>R</u> un <u>W</u> ind | low <u>H</u> elp |     |          |       |                            |                 |
|----------------------------------------------------------------------------------------------------|--------------------------------|------------------|-----|----------|-------|----------------------------|-----------------|
| e Welcome ⊠                                                                                                    |                                |                  |     |          |       | ☆ ← ⇒ = ≠                  |                 |
|                                                                                                    |                                |                  |     |          |       |                            |                 |
| Mo                                                                                                    | 00                             |                  |     |          |       |                            |                 |
| AACI                                                                                                    |                                |                  |     |          |       |                            |                 |
|                                                                                                    |                                | -                | 20+ |          | _     |                            |                 |
|                                                                                                    |                                | e                | -50 | uai      | •     |                            |                 |
|                                                                                                    |                                |                  |     |          |       |                            |                 |
|                                                                                                    |                                |                  |     |          |       |                            |                 |
|                                                                                                    |                                |                  |     |          |       |                            |                 |
|                                                                                                    |                                |                  |     |          |       |                            |                 |
|                                                                                                    | 0                              | 1                | RA  | $\wedge$ |       |                            | Click Workbonch |
|                                                                                                    | Z                              | - And -          | ·O· | $\sim$   | Ø     |                            |                 |
|                                                                                                    |                                |                  |     |          | Go to | Workbench<br>the workbench |                 |
| RENESAS                                                                                                    |                                |                  |     |          |       |                            |                 |
|                                                                                                    |                                |                  |     |          |       |                            |                 |
|                                                                                                    |                                |                  |     | 1        |       |                            |                 |

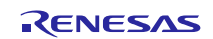

# 4.2 Import a Project

Import the project provided with this application note into the newly created workspace.

1. Select **Import** from the  $e^2$  studio **File** menu.

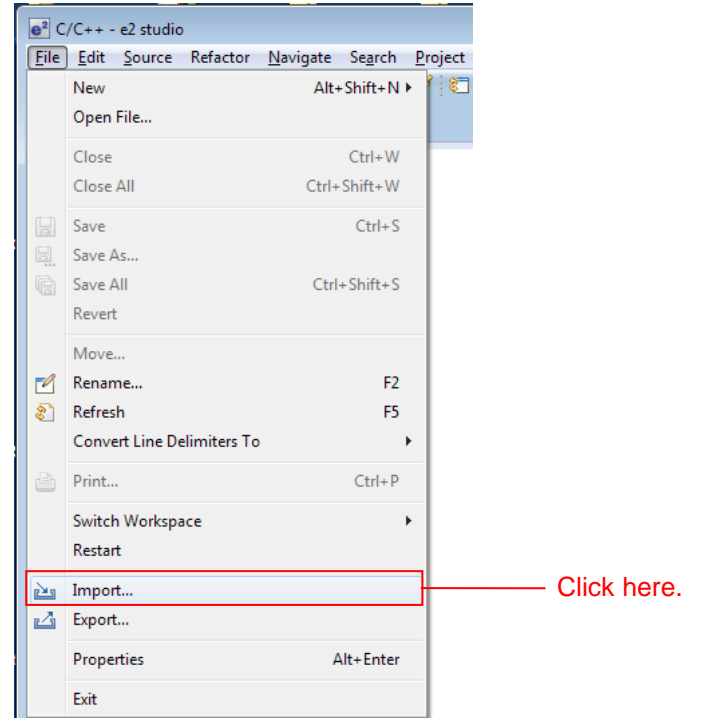

2. Select Existing Projects into Workspace from General and click Next.

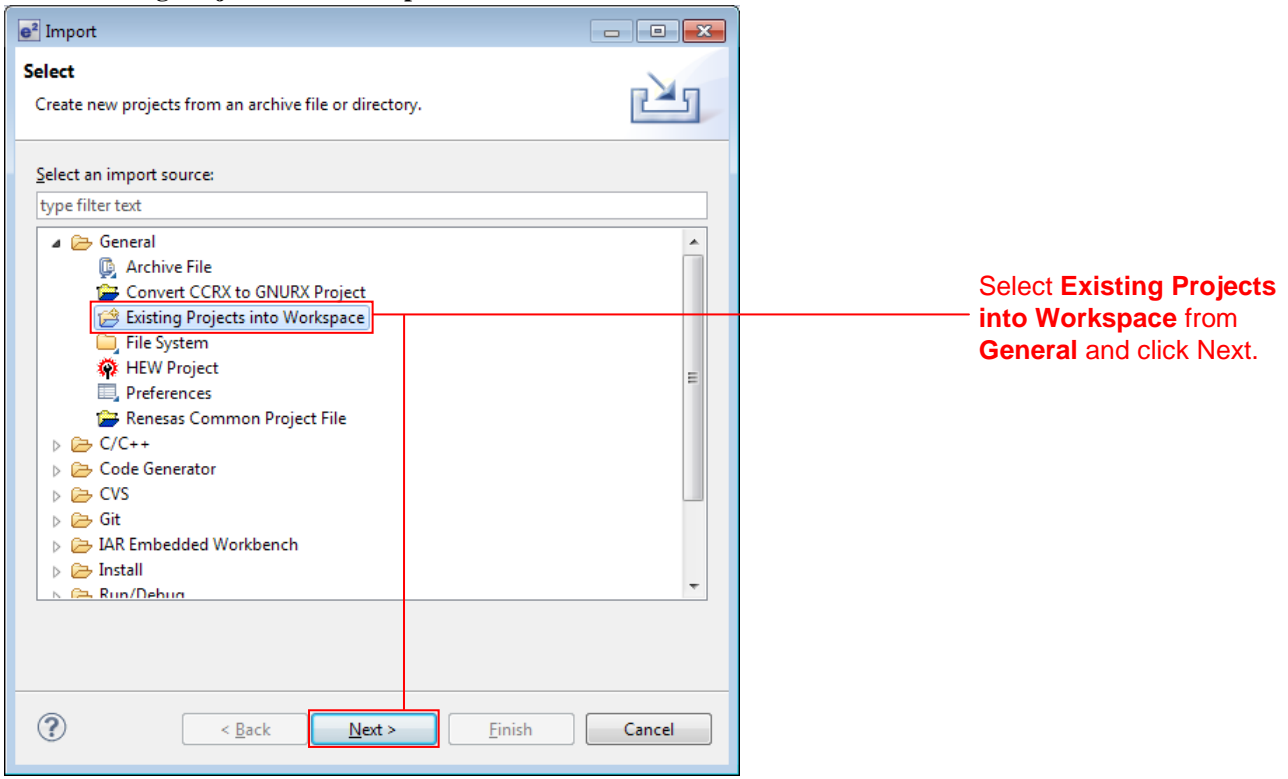

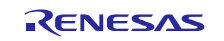

- 3. Click Browse. e<sup>2</sup> Import - • • **Import Projects** Select a directory to search for existing Eclipse projects. Click here. Select root directory: • Browse.. Select <u>archive file</u>: Ŧ Browse.. Projects: Select All Deselect All R<u>e</u>fresh Options Search for nested projects Copy projects into workspace Working sets Add project to working sets Working sets: -Select... ? < <u>B</u>ack <u>N</u>ext > <u>F</u>inish Cancel
- 4. Select the project folder associated with this application note and click **OK**.

| Browse For Folder                                                                                                    | ×   |                                                                      |
|----------------------------------------------------------------------------------------------------|-----|----------------------------------------------------------------------|
| Select root directory of the projects to import                                                                                                    |     |                                                                      |
| Desktop       Ibraries       Ibraries       Image: Computer       Image: Computer       Imag                                                                                                    | * E |                                                                      |
| Image: Image: | •   | <ul> <li>Select this<br/>project folder<br/>and click OK.</li> </ul> |

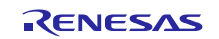

5. Check Copy projects into workspace and click Finish.

| e² Import                                                                                                    |                                   | - • <b>×</b>                                                         |
|----------------------------------------------------------------------------------------------------|-----------------------------------|----------------------------------------------------------------------|
| Import Projects<br>Select a directory to sear                                                                        | ch for existing Eclipse projects. |                                                                      |
| <ul> <li>Select root directory:</li> <li>Select archive file:</li> <li>Projects:</li> <li>r_httpd_system_</li> </ul> | C:\Users\\\Desktop\an_r01an2153e  | jſ ▼ B <u>r</u> owse<br>▼ B <u>r</u> owse<br>2153 <u>S</u> elect All |
| •                                                                                                    | 117                               | Deselect All                                                         |
| Options Search for nested pri Copy projects into w                                                                   | ojects<br>orkspace                |                                                                      |
| Working sets                                                                                                    | sing sets                         | ▼ S <u>e</u> lect                                                    |
| ?                                                                                                    | < Back Next > Finish              | Cancel                                                               |

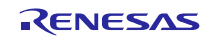

# 4.3 Add the Web Server System FIT Modules to the Project

Use the e<sup>2</sup> studio FIT plugin to add the FIT modules used by the web server system to the project.

1. Select **Renesas FIT Module** from **New** in the  $e^2$  studio **File** menu to start the FIT plugin.

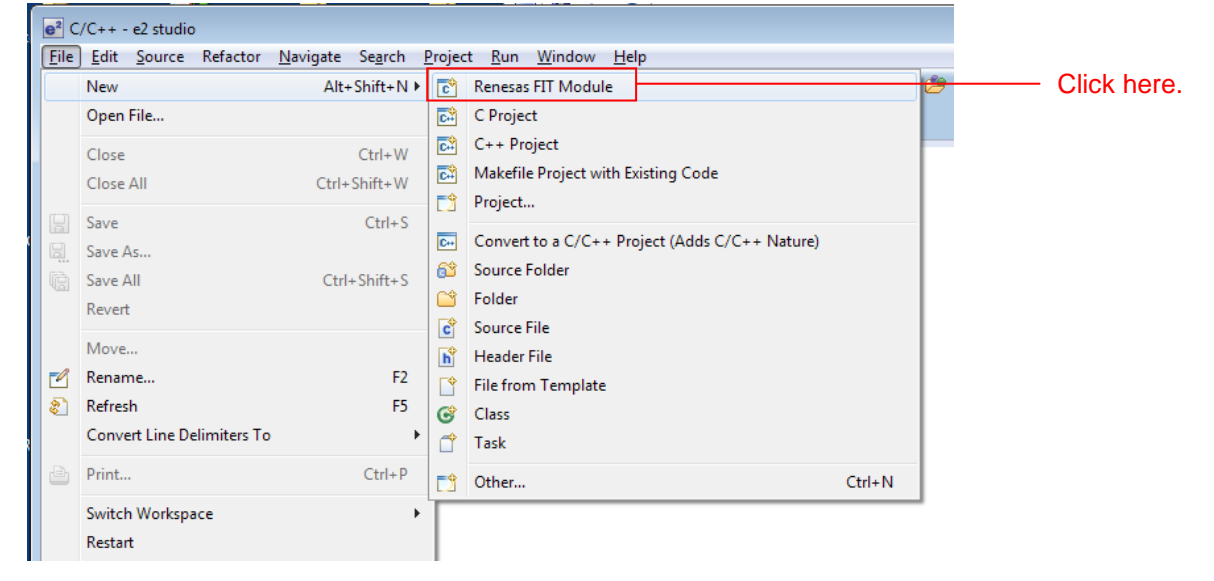

2. Set the FIT plugin items as shown below.

| e <sup>2</sup> Add FIT Module          |                           |                                       |                |
|----------------------------------------|---------------------------|---------------------------------------|----------------|
| FIT Modules                            |                           |                                       |                |
| Select FIT Modules to add to the selec | ted project               |                                       |                |
|                                        |                           |                                       | Cot this item  |
| Name of the project to add FIT modu    | les: r_httpd_system_rx64m | · · · · · · · · · · · · · · · · · · · | Set this item. |
| Family RX 👻 Target Board               | RSKRX64M                  | Any 🗸                                 |                |
| Series RX600 🔻 Toolchain               | Any - Application         | RX Driver Package Application 👻       |                |
| Group RX64M 👻                          |                           | Reset                                 |                |

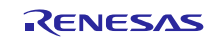

|                                                                    | Version                                        | Description                         | Soloct this itom |
|--------------------------------------------------------------------|------------------------------------------------|-------------------------------------|------------------|
| r_httpd_main_rx64m                                                 | 1.00                                           | Web server system main application. | and click Finis  |
| Details                                                            | 1                                              |                                     |                  |
| Dependency: r_bsp v<br>Dependency: r_cmt_r<br>Dependency: r_ether_ | ersion(s) 2.6<br>x version(s)<br>_rx version(s | i0, 2.70<br>2.30, 2.40<br>5) 1.00   |                  |

3. Select r\_httpd\_main\_rx64m from the FIT plugin module list and click Finish.

4. A variety of message dialog boxes will be displayed. Click **OK** in all of them. The above procedure will have installed all the required FIT modules into the project. The project structure after this installation is shown below.

| r_httpd_system_rx64m              | // Web server system project folder                         |
|-----------------------------------|-------------------------------------------------------------|
| - r_bsp                           | // BSP module folder                                        |
| - r_cmt_rx                        | // Compare match timer FIT module folder                    |
| - r_ether_rx                      | // RX Ethernet driver FIT module folder                     |
| - r_t4_driver_rx64m               | // T4 Ethernet driver interface conversion module folder    |
| - r_t4_http_server_rx             | // HTTP server FIT module folder                            |
| $- r_t 4_r x$                     | // T4 FIT module folder                                     |
| - r_tfat_rx                       | // TFAT FIT module folder                                   |
| - r_usb_basic                     | // USB Basic Host and Peripheral firmware FIT module folder |
| - r_usb_hmsc                      | // USB Host Mass Storage Class driver FIT module folder     |
| - src                             | // Main source folder                                       |
| <ul> <li>HardwareDebug</li> </ul> | // Build configuration folder(for debugging)                |
| - doc                             | // Web server system document folder                        |
| L r_config                        | // FIT configuration file folder                            |
|                                   |                                                             |

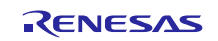

# 4.4 Set Up Board Support Package (BSP Module)

# 4.4.1 Copy Configuration File

Copy the configuration file for the microcontroller used to the r\_config folder.

1. From the e<sup>2</sup> studio project explorer, open **r\_bsp/board/rskrx64m** and select two files: **r\_bsp\_config\_reference.h** and **r\_bsp\_interrupt\_config\_reference.h**. Then click **Copy** on the **Edit** menu.

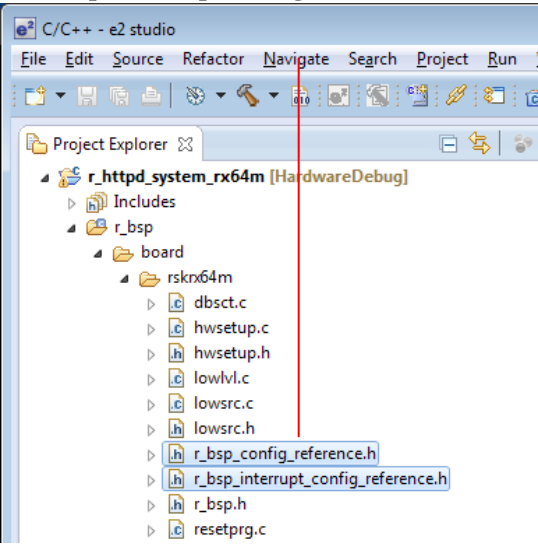

Select the two files and then click **Copy** on the **Edit** menu.

2 Select the **r\_config** folder and click **Paste** on the **Edit** menu.

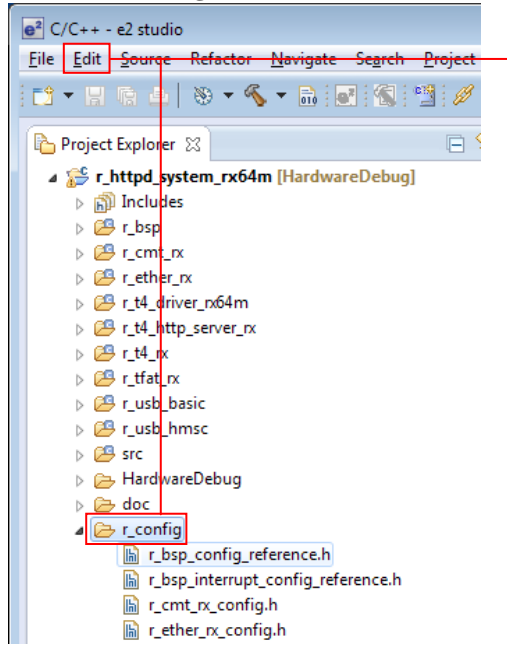

Select the **r\_config** folder and click **Paste** on the **Edit** menu.

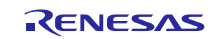

3. Rename the copied files to **r\_bsp\_config.h** and **r\_bsp\_interrupt\_config.h**, that is, remove **\_reference** from the file names.

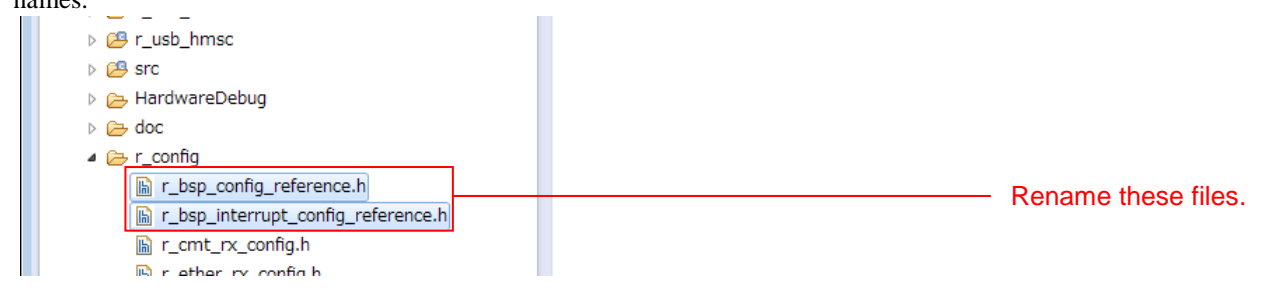

# 4.4.2 Edit platform.h

Modify platform.h to correspond to the target board being used.

Open r\_bsp/platform.h and remove the comment from the include line for the RSKRX64M r\_bsp.h file.

### r\_bsp/platform.h

```
/* RDKRX63N */
//#include "./board/rdkrx63n/r_bsp.h"
/* RDKRX631 */
//#include "./board/rdkrx631/r_bsp.h"
/* RSKRX64M */
#include "./board/rskrx64m/r_bsp.h"
/* RSKRX210 */
//#include "./board/rskrx210/r_bsp.h"
/* HSBRX21AP */
//#include "./board/hsbrx21ap/r_bsp.h"
```

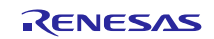

# 4.5 Modify Configuration

The configuration files for each of the FIT modules that make up the web server system must be modified.

Refer to the manuals and other files in the doc folder for each FIT module for details on the items and their settings in the configuration files.

The places that must be changed in the configuration files to operate this web server system are shown below.

### 4.5.1 Change Interrupt Stack Size

In this web server system, the main web server processing is performed from the Ethernet controller's interrupt handler. This requires about 2.5 KB of interrupt stack.

Modify the interrupt stack size defined in the r\_bsp configuration file as shown below.

#### r\_config/r\_bsp\_config.h

```
/* Interrupt Stack size in bytes. The Renesas RX toolchain sets the stack
size using the #pragma stacksize directive.
 * If the interrupt stack is the only stack being used then the user will
likely want to increase the default size
 * below.
 */
#pragma stacksize si=0x1000
```

## 4.5.2 Change Compare Match Timer Driver Settings

Set interrupt priority of compare match timer lower than interrupt priority of the USB driver (IPR=3).

#### r\_config/r\_cmt\_rx\_config.h

```
/* The interrupt priority level to be used for CMT interrupts. */ #define CMT_RX_CFG_IPR (\cent{2}\cent{2}\c
```

### 4.5.3 Change USB Driver Settings

Set channel 0 to be unused (USB\_NOUSE\_PP).

#### r\_config/r\_usb\_config.h

| // | #define USB_FUNCSEL_USBIP0_PP | USB_HOST_PP  | /* Host Mode */       |
|----|-------------------------------|--------------|-----------------------|
| 11 | #define USB_FUNCSEL_USBIP0_PP | USB_PERI_PP  | /* Peripheral Mode */ |
|    | #define USB_FUNCSEL_USBIP0_PP | USB_NOUSE_PP |                       |

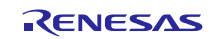

# 4.5.4 Change T4 Settings

Change the T4 settings as shown below.

Comment out the t4\_callback function external reference declaration and add a new external reference declaration for the http\_callback function.

### r\_t4\_rx/src/config\_tcpudp.c

```
#include "r_t4_itcpip.h"
//extern ER t4_callback(ID cepid, FN fncd , VP p_parblk);
extern ER http_callback(ID cepid, FN fncd , VP p_parblk);
```

Increase the number of TCP reception points to 6 and modify each local point.

### r\_t4\_rx/src/config\_tcpudp.c

```
/*** Definition of TCP reception point (only port number needs to be set) ***/
T_TCP_CREP tcp_crep[6] =
{
    /* { attribute of reception point, {local IP address, local port number}} */
    { 0x0000, { 0, 80 }},
    { 0x0000, { 0, 80 }},
    { 0x0000, { 0, 80 }},
    { 0x0000, { 0, 80 }},
    { 0x0000, { 0, 80 }},
    { 0x0000, { 0, 80 }},
    { 0x0000, { 0, 80 }},
    { 0x0000, { 0, 80 }},
    { 0x0000, { 0, 80 }},
    { 0x0000, { 0, 80 }},
    { 0x0000, { 0, 80 }},
    { 0x0000, { 0, 80 }},
    { };
};
```

Change the TCP communication end point setting as shown below.

#### r\_t4\_rx/src/config\_tcpudp.c

```
/***
     Definition of TCP communication end point
      (only receive window size needs to be set) ***/
T\_TCP\_CCEP tcp_ccep[6] =
{
    /* { attribute of TCP communication end point,
         top address of transmit window buffer, size of transmit window
         buffer, top address of receive window buffer, size of receive window
         buffer, address of callback routine }
    * /
    { 0, 0, 0, 0, 1460, http_callback },
     0, 0, 0, 0, 1460, http_callback },
     0, 0, 0, 0, 1460, http_callback },
    { 1, 0, 0, 0, 1460, http_callback },
    { 1, 0, 0, 0, 1460, http_callback },
    { 1, 0, 0, 0, 1460, http_callback },
```

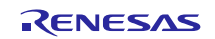

Change in 10 ms to the 2MSL Wait Time.

```
[r_t4_rx/src/config_tcpudp.c]
```

```
/*** 2MSL wait time (unit:10ms) ***/
const UH _tcp_2msl[] =
{
    (1),    /* 10 ms */
    (1),    /* 10 ms */
};
```

## 4.5.5 Change HTTP Server Settings

Change the CGI\_FILE\_NAME\_TABLE\_LIST as shown below.

### r\_config/r\_t4\_http\_server\_rx\_config.h

```
/*#define CGI_FILE_NAME_TABLE_LIST \*/
/* {"cgi_smpl.cgi", NULL}, \*/
extern ER cgi_sample_function(ID cepid, void *res_info);
#define CGI_FILE_NAME_TABLE_LIST \
        {"cgi_smpl.cgi", cgi_sample_function, NULL}, \
```

Change in 6 to maximum number of clients that can be accepted at the same time to match tcp\_ccep table of  $r_t4_rx/src/config_tcpudp.c$ .

### $r\_config/r\_t4\_http\_server\_rx\_config.h$

```
// set same value number of CEPID in config_tcpudp.c
#define HTTP_TCP_CEP_NUM 6
```

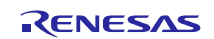

# 4.6 Modify Source Code

The places that must be changed in the source code to operate this web server system are shown below.

## 4.6.1 Allows multiple interrupts

This system uses multiple interrupts.

Allow interrupts before calling the **\_process\_tcpip** function called in the **lan\_inthdr** handler function and the **timer\_interrupt** handler function in the **t4\_driver.c**.

### r\_t4\_driver\_rx64m/src/t4\_driver.c

```
Functions (Interrput handler)
void timer_interrupt(void *pdata)
{
R_BSP_InterruptsEnable();
if (tcpip_flag == 1)
 {
  _process_tcpip();
  tcpudp_time_cnt++;
 }
 /* for wait function */
if (wait_timer < 0xFFFF)</pre>
 {
  wait_timer++;
 }
}
void lan_inthdr(void *ppram) // callback from r_ether.c
{
R_BSP_InterruptsEnable();
if (tcpip_flag == 1)
 {
  _process_tcpip();
 }
}
```

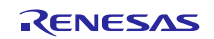

# 5. Verify Operation

# 5.1 Build the Project

Use the following procedure to build the project and generate a load module.

#### 1. Click the project to build from the **Project Explorer**.

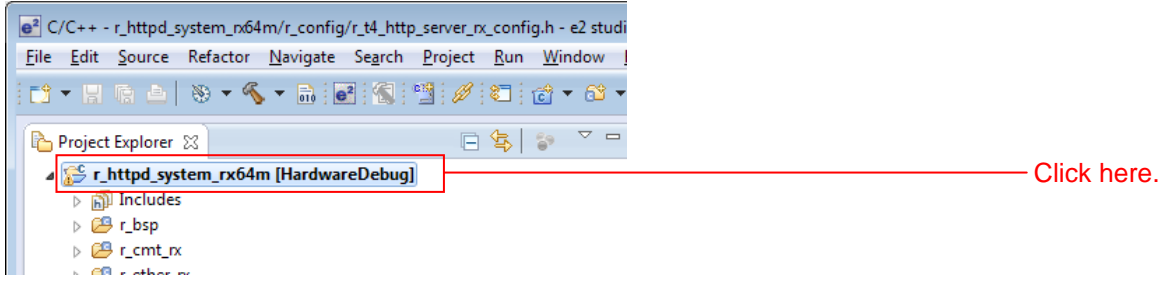

2. Click **Build project** from the **Project** menu.

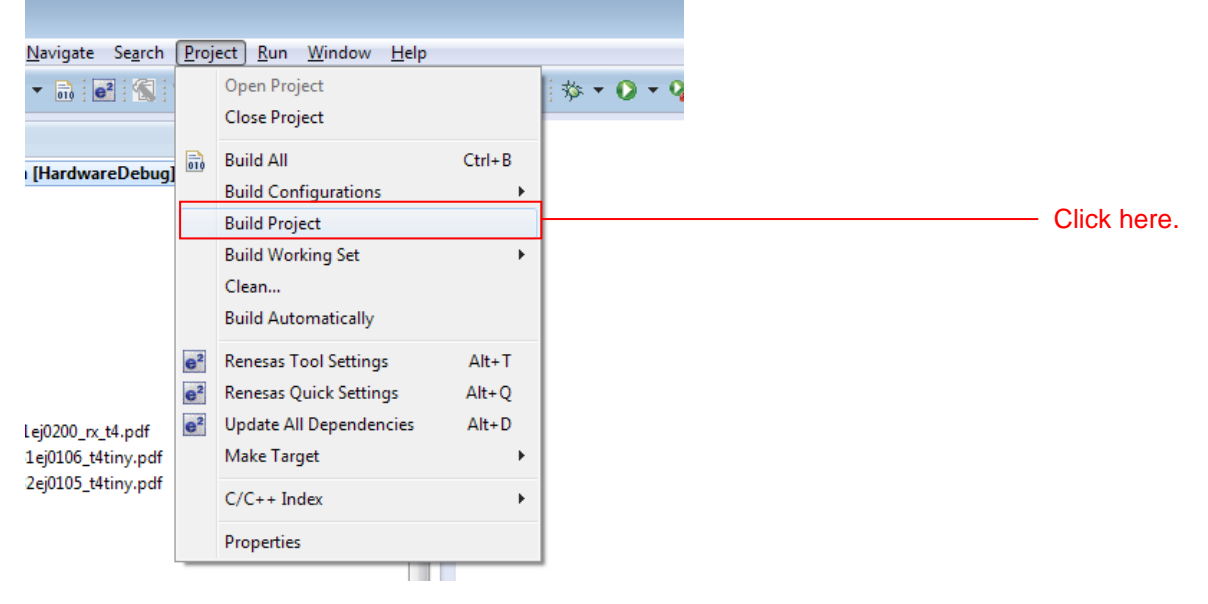

3. When "Build complete" is displayed on the **Console panel**, the build will have completed.

| 副 問題 🥝 タスク 📮 Console 🛛 📌 検索 🔲 プロパティ 🔋 Memory Usage 🛐 スタック解析 🧱 周辺機能 🧱 端子配置 3                                                                                                    |
|----------------------------------------------------------------------------------------------------|
| CDT Build Console [r_httpd_system_rx64m]                                                                                                    |
| makeno-print-directory post-build                                                                                                    |
| C:\Renesas\E22FCB~1\DEBUGC~1\RX\RX_CON~1.EXE r_httpd_system_rx64m.abs r_httpd_system_rx64m.x<br>Loading input file r_httpd_system_rx64m.abs<br>Parsing the ELF input file<br>28 segments required LMA fixes<br>Converting the DWARF information<br>Constructing the output ELF image<br>Saving the ELF output file r_httpd_system_rx64m.x |
| 'Build complete.'                                                                                                    |
| 18:15:43 Build Finished (took 6s.855ms)                                                                                                    |
| <                                                                                                    |

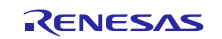

# 5.2 Prepare for Debugging

## 5.2.1 Configure Hardware

The evaluation board must be configured before starting debugging.

A table of the required equipment and its configuration are shown below.

### Table 5.2.1.1 Hardware Configuration

| No. | Device                                                                                                    | Supplementary Information                                                                                                    |  |
|-----|----------------------------------------------------------------------------------------------------|----------------------------------------------------------------------------------------------------|--|
| 1   | Development PC                                                                                                    | Personal computer used for development                                                                                                    |  |
| 2   | Evaluation board                                                                                                    |                                                                                                    |  |
|     | (Renesas Starter Kit+ for RX64M)                                                                                                    |                                                                                                    |  |
| 3   | USB memory                                                                                                    | Memory that is formatted as either FAT or FAT32.                                                                                                    |  |
| 4   | Client PC (web browser)                                                                                                    | The development PC can be used for this function.                                                                                                    |  |
| 5   | <ul> <li>One of the following must be provided as a network environment for connecting the client PC to the RSK (web server).</li> <li>1. If a switching hub is used <ul> <li>a. Switching hub</li> <li>b. LAN cable (straight) × 3</li> </ul> </li> </ul> | <ul> <li>If cross cables and two Ethernet channels are used, then the client PC must have two LAN ports.</li> <li>When only one Ethernet channel is used, the number of LAN cables required will be as follows.</li> <li>1. If a switching hub is used LAN cable (straight) × 2</li> </ul> |  |
|     | <ol> <li>If cross cables are used</li> <li>a. LAN cable (cross) × 2</li> </ol>                                                                                                    | 2. If cross cables are used<br>LAN cable (cross) × 1                                                                                                    |  |

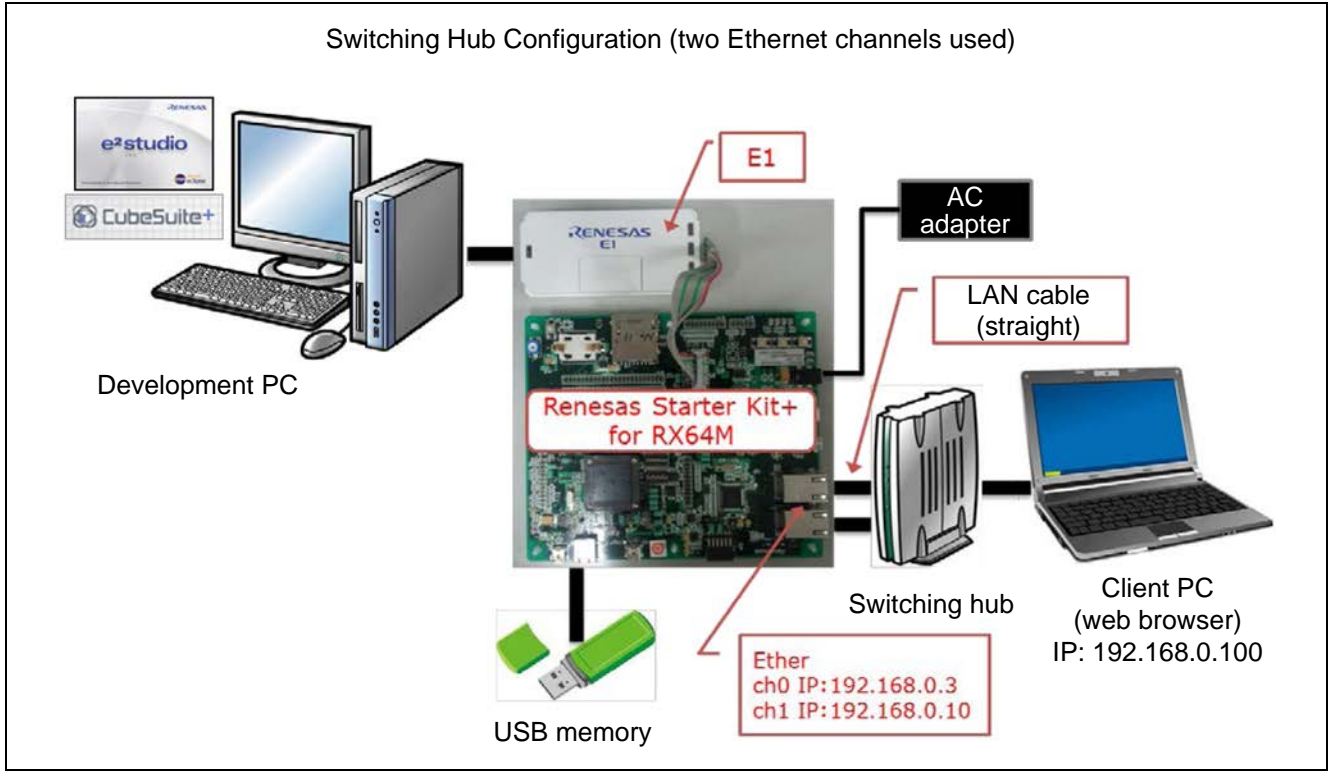

Figure 5.2.1.1 Switching Hub Configuration (Two Ethernet Channels Used)

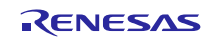

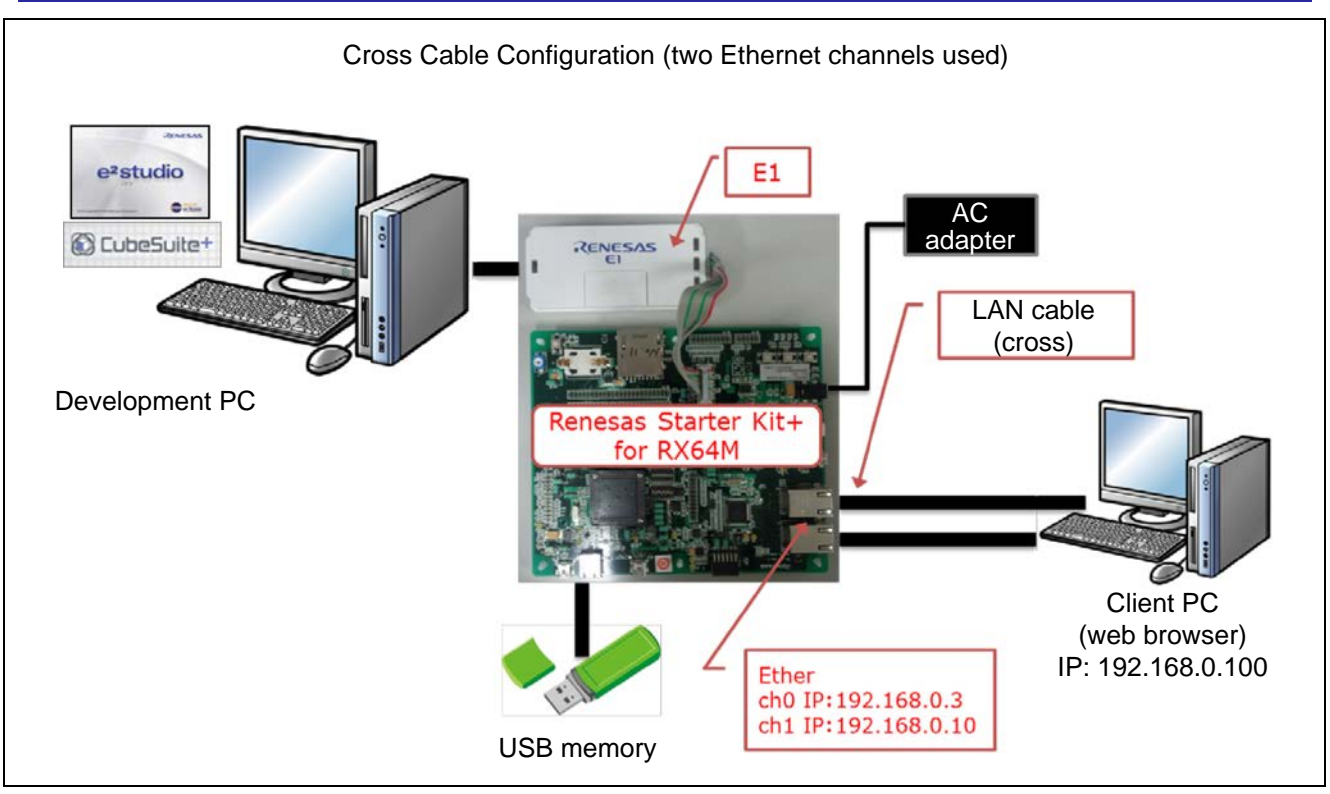

Figure 5.2.1.2 Cross Cable Configuration (Two Ethernet Channels Used)

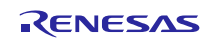

## 5.2.2 Set Up the Evaluation Board

The evaluation board settings required to operate the web server system are shown below.

- 1. Set the USB ch0 mode (host/peripheral). Set jumpers J2 and J6 to match the setting of USB\_FUNCSEL\_USBIP0\_PP in r\_usb\_config.h.
- 2. Set the USB ch1 mode (host/peripheral). Set jumpers J7 and J9 to match the setting of USB\_FUNCSEL\_USBIP1\_PP in r\_usb\_config.h.
- 3. Specify the PHY IC channel used to control the PHY IC from the Ethernet controller. Set jumpers J3 and J4 to match the settings of ETHER\_CFG\_CH0\_PHY\_ACCESS and ETHER\_CFG\_CH1\_PHY\_ACCESS in r\_ether\_rx\_config.h.

### Table 5.2.2.1 Jumper Settings

| No. | Setting                               | Jumper | Setting       |
|-----|---------------------------------------|--------|---------------|
| 1   | When use USB0 in host mode.           | J2     | Short 1 to 2. |
|     | (USB_FUNCSEL_USBIP0_PP = USB_HOST_PP) | J6     | Short 2 to 3. |
|     | When use USB0 in peripheral mode.     | J2     | Short 2 to 3. |
|     | (USB_FUNCSEL_USBIP0_PP = USB_PERI_PP) | J6     | Short 1 to 2. |
| 2   | When use USB1 in host mode.           | J7     | Short 1 to 2. |
|     | (USB_FUNCSEL_USBIP1_PP = USB_HOST_PP) | J9     | Short 2 to 3. |
|     | When use USB1 in peripheral mode.     | J7     | Short 2 to 3. |
|     | (USB_FUNCSEL_USBIP1_PP = USB_PERI_PP) | J9     | Short 1 to 2. |
| 3   | Control the PHY IC with ch1.          | J3     | Short 2 to 3. |
|     |                                       | J4     | Short 2 to 3. |

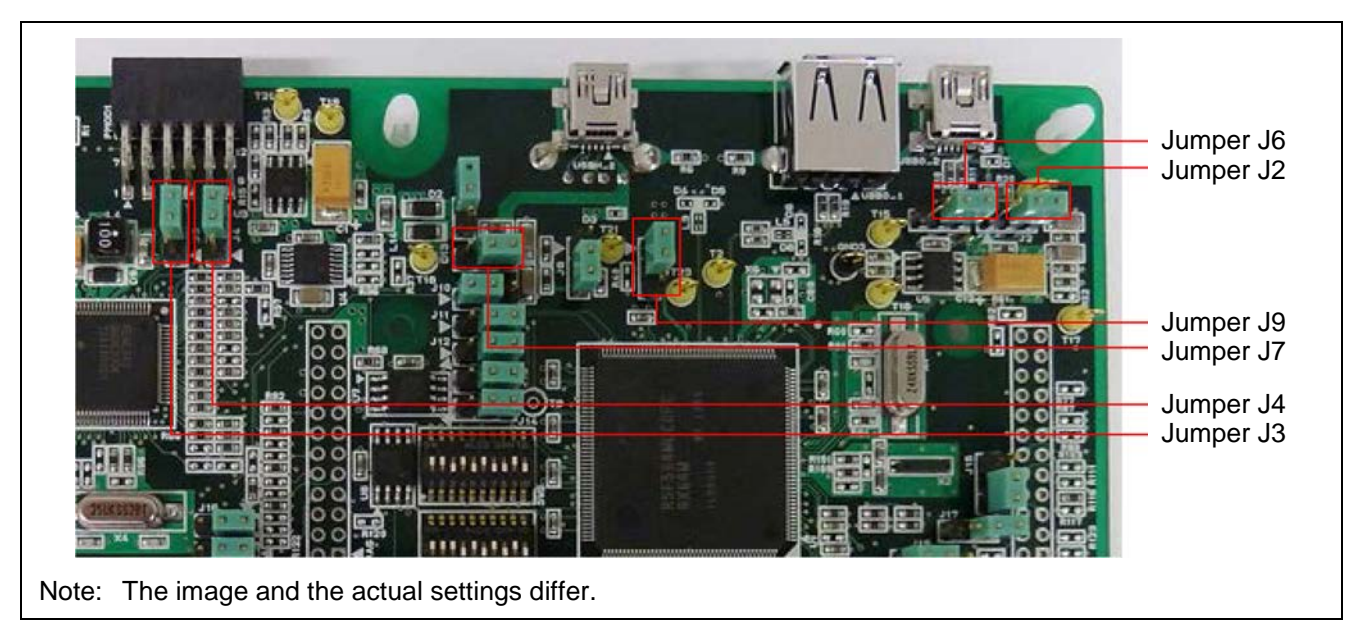

Figure 5.2.2.1 Renesas Starter Kit+ for RX64M Jumper Locations

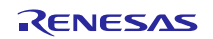

### 5.2.3 Set Up Client PC

Set up the network on the client PC. This section shows the procedure when using Windows 7 as an example.

1. Open the Control Panel on the client PC and click Network and Internet.

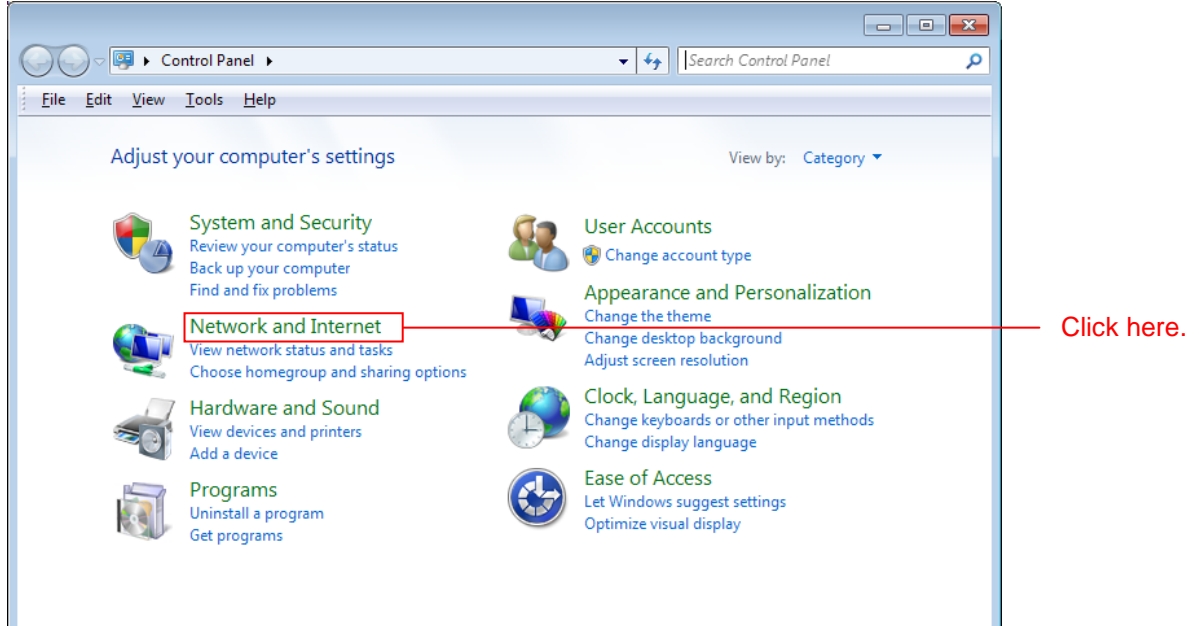

2. Click Network and Sharing Center.

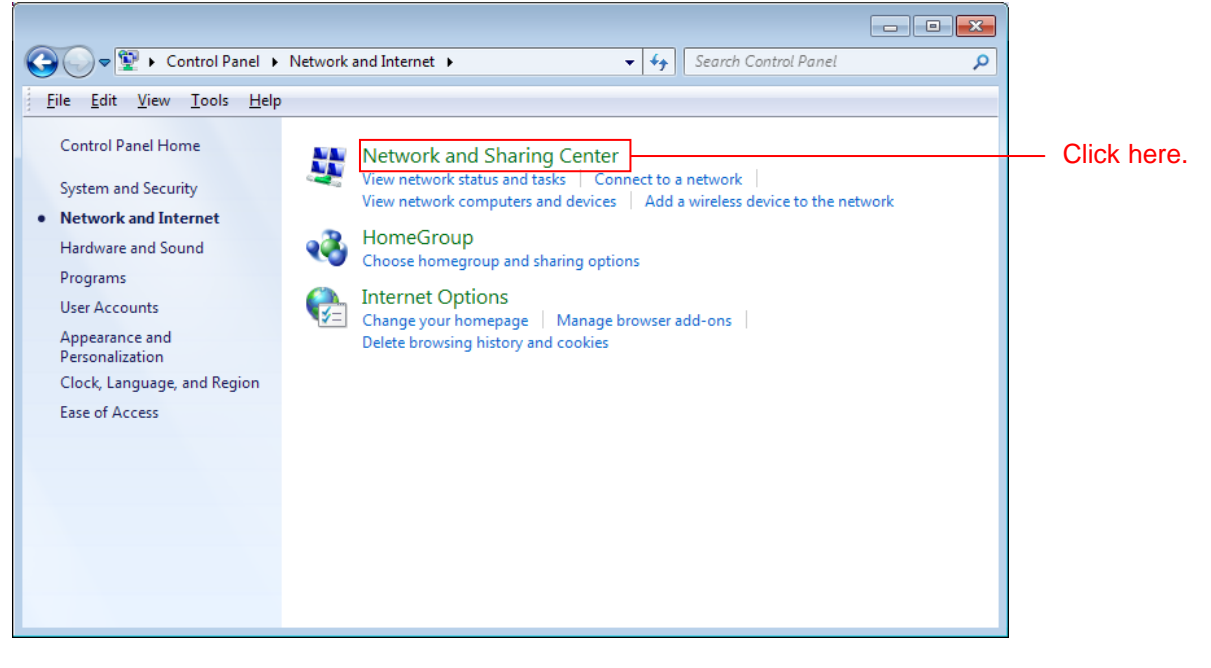

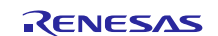

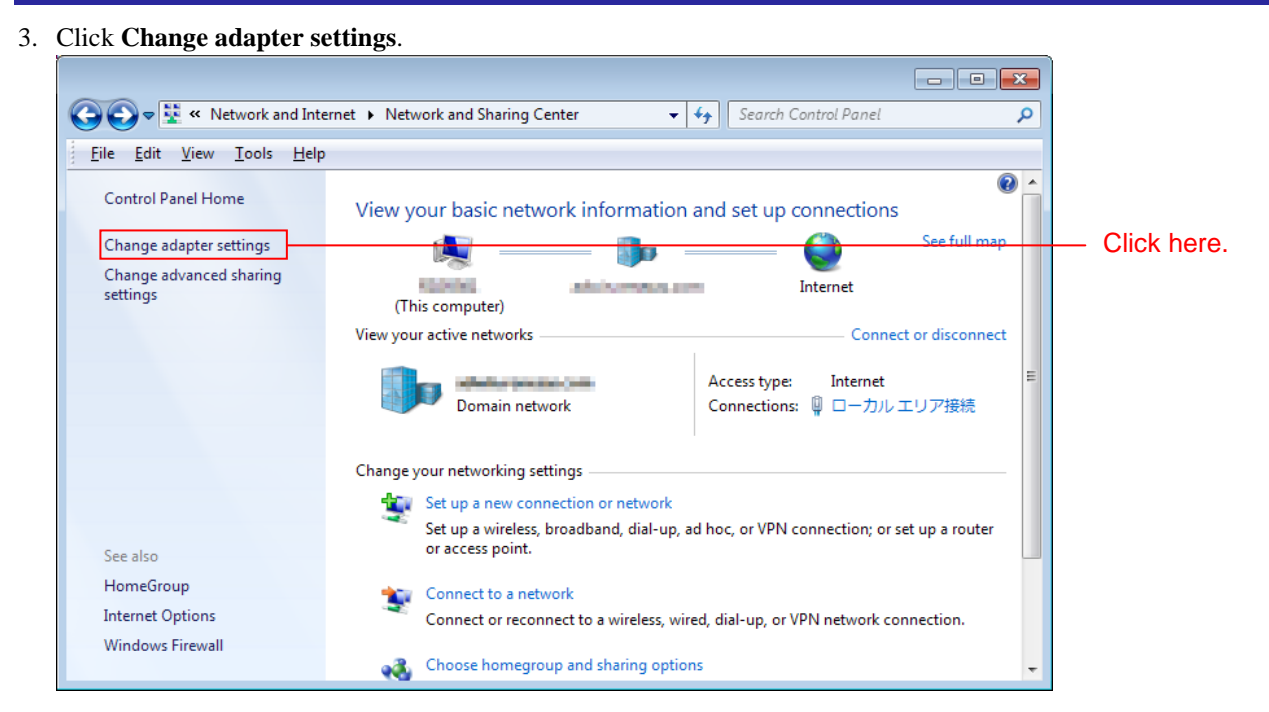

4. Right click Local Area Connection and select Properties.

| 🚱 🔍 🖉 « Network and Internet > Network Connections > 🔹 😽 Search Network Connections              |
|--------------------------------------------------------------------------------------------------|
| File Edit View Tools Advanced Help                                                               |
| Organize 🔻 Disable this network device Diagnose this connection Rename this connection » 🔤 🗸 🗍 🔞 |
| Local Area Connection                                                                            |
| Realtek PCIe GBE Family Contro 😵 Disable                                                         |
| Status                                                                                           |
| Diagnose                                                                                         |
| 😵 Bridge Connections                                                                             |
| Create Shortcut                                                                                  |
| 🛞 Delete                                                                                         |
| 🛞 Rename                                                                                         |
| 😵 Properties                                                                                     |
|                                                                                                  |
|                                                                                                  |
|                                                                                                  |
|                                                                                                  |
|                                                                                                  |

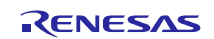

5. Select Internet Protocol Version 4 (TCP/IPv4) and click Properties.

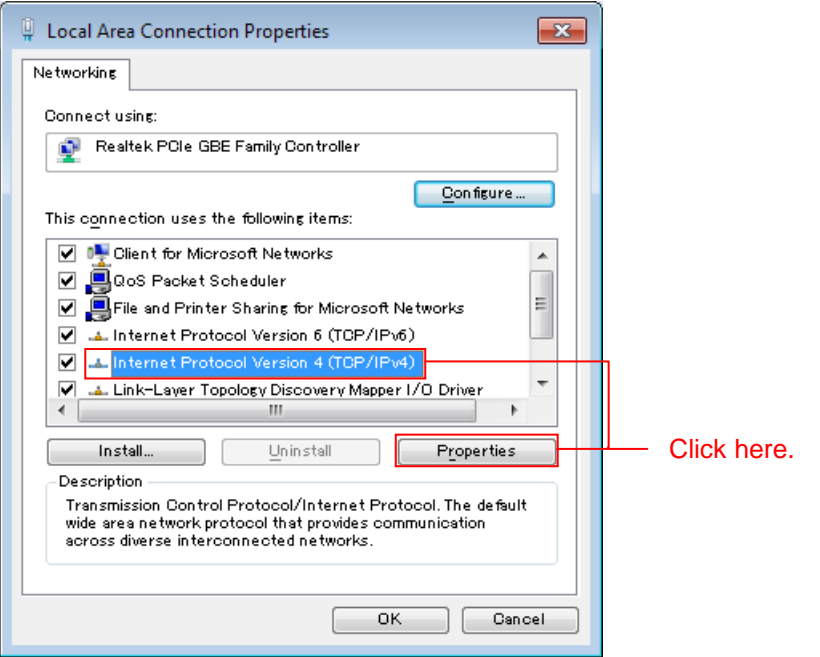

6. The IP address and other settings will be displayed. Set these as shown below and click OK.

| Internet Protocol Version 4 (TCP/IPv4                                                                               | ) Properties                                                           | 9           |
|----------------------------------------------------------------------------------------------------|------------------------------------------------------------------------|-------------|
| General                                                                                                    |                                                                        |             |
| You can get IP settings assigned auto<br>this capability. Otherwise, you need t<br>for the appropriate IP settings. | matically if your network supports<br>o ask your network administrator |             |
| Obtain an IP address automatica                                                                                     | illy                                                                   |             |
| • Use the following IP address:                                                                                     |                                                                        |             |
| IP address:                                                                                                    | 192 . 168 . 0 . 100                                                    |             |
| Subnet mask:                                                                                                    | 255 . 255 . 255 . 0                                                    |             |
| Default gateway:                                                                                                    |                                                                        |             |
| Obtain DNS server address auto                                                                                      | matically                                                              |             |
| • Us <u>e</u> the following DNS server ad                                                                           | dresses:                                                               |             |
| Preferred DNS server:                                                                                               |                                                                        |             |
| <u>A</u> lternate DNS server:                                                                                       |                                                                        |             |
| 🔲 Validate settings upon exit                                                                                       | Ad <u>v</u> anced                                                      |             |
|                                                                                                    | OK Cancel                                                              | Click here. |

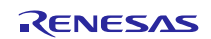

### 5.2.4 Prepare USB Memory

Store the HTML content on the USB memory.

1. Open the **src** folder in the project and then open the **contents** folder in that folder. Open the **contents.zip** file in the **contents** folder. Copy the **contents** folder in the **demo** folder to the USB memory.

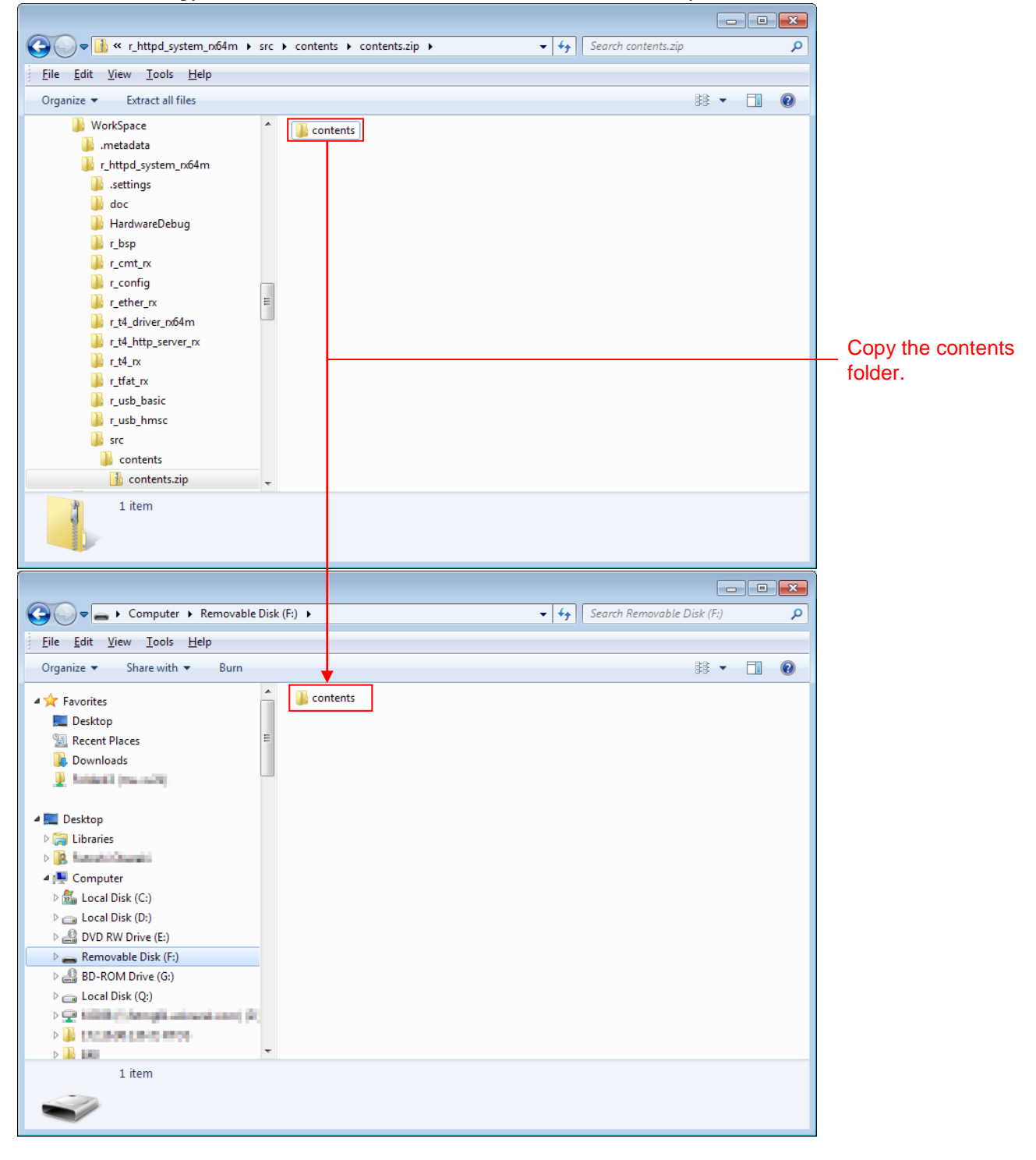

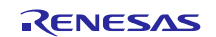

# 5.3 Debug the Project

Use the following procedure to start debugging the project.

- 1. Connect the development PC to the E1 emulator with a USB cable.
- 2. Connect the evaluation board (Renesas Starter Kit+ for RX64M) to the adapter and turn on the power.
- 3. Click **Debug Configurations** in the e<sup>2</sup> studio **Run** menu.

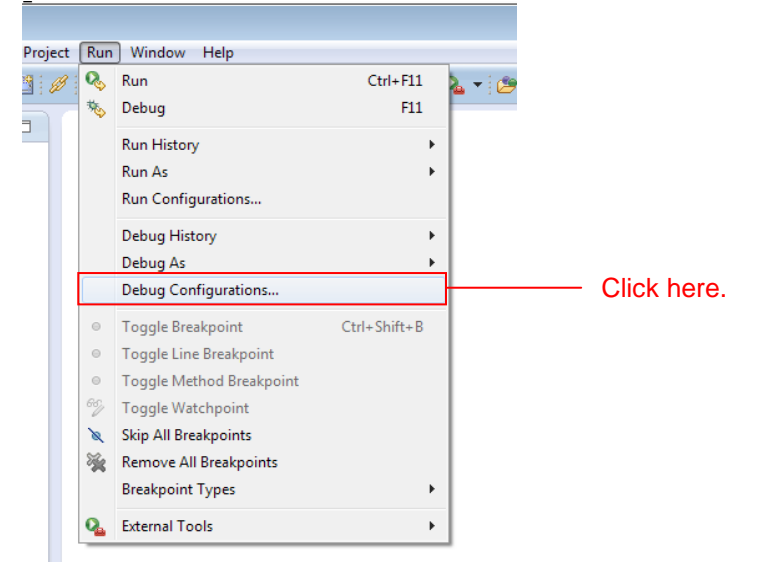

4. Click r\_httpd\_system\_rx64m HardwareDebug under Renesas GDB Hardware Debugging and click Debug.

| e <sup>2</sup> Debug Configurations                                                                                                    |                                                                                                    |                                                    | <b>—</b>      |               |
|----------------------------------------------------------------------------------------------------|----------------------------------------------------------------------------------------------------|----------------------------------------------------|---------------|---------------|
| Create, manage, and run configurations                                                                                                    |                                                                                                    |                                                    | TO-           |               |
| Image: Solution of the second state of the second state of the second stat | Name: r_httpd_system_n64m HardwareDe<br>Main 参 Debugger Startup 5<br>C/C++ Application:<br>HardwareDebug\r_httpd_system_n64m.x<br>Project:<br>r_httpd_system_n64m<br>Build (if required) before launching<br>Build configuration:<br>Enable auto build<br>Use workspace settings | bug<br>> Source Common<br>Variables Search Project | Browse Browse | —— Click here |
| Filter matched 8 of 12 items                                                                                                    |                                                                                                    |                                                    | Kevert        |               |
| ?                                                                                                    |                                                                                                    | Debug                                              | Close         |               |

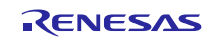

When the following message is displayed, click Yes.

Confirm Perspective Switch

This kind of launch is configured to open the Debug perspective when it suspends.

This Debug perspective is designed to support application debugging. It
incorporates views for displaying the debug stack, variables and breakpoint
management.

Do you want to open this perspective now?

Remember my decision

Yes

Click here.

When the load module download completes, a **Debug** perspective opens.

| e <sup>#</sup> Debug - r_httpd_sys<br>File _ Edit _ Source _ l                                                                                                    | stem_n64m/r_bsp/board/rskn64m/resetprg.c - e2 studio<br>Refactor Navigate Search Project Run Window Help                                                                                                    |                                                                                                    |                                                                                                    |                                                                                                    |                                                                                                    |                                                                                                    | 00                                                                                                    |
|----------------------------------------------------------------------------------------------------|----------------------------------------------------------------------------------------------------|----------------------------------------------------------------------------------------------------|----------------------------------------------------------------------------------------------------|----------------------------------------------------------------------------------------------------|----------------------------------------------------------------------------------------------------|----------------------------------------------------------------------------------------------------|----------------------------------------------------------------------------------------------------|
| 1 · · · · ·                                                                                                    | •••• × D \$ 1 \$ \$ \$ \$ \$ \$ \$ \$ \$ \$ \$ \$ \$ \$ \$ \$ \$                                                                                                    | 9 <b></b>                                                                                                    | 2 2 · 7 · 4 ¢                                                                                                    | • • • •                                                                                                    | a' Quick Access                                                                                                    |                                                                                                    | :/C++ 🗱 Debug                                                                                                    |
| Debug X<br>C r.httpd_syste<br>C r.httpd_syste<br>C r.httpd_syste<br>Po<br>Po<br>gdb<br>GOB serve                                                                                  | im, n64m HardwareDebug (Renesas GDB Hardware Debugging)<br>ystem, n64m HardwareDebug (Renesas GDB Hardware Debugging)<br>gl1) (No thread info available) (Suspended : Signal : SIGTRAP:Trace/breakpoint trap)<br>overON. Reset, PCO at resetprg.c122.0dft8edSb)<br>er                                                                                                    | 04- Variables ∷ °c<br>Name                                                                                                    | Breakpoints IIII Register                                                                                                    | Value                                                                                                    | 1 옛 Expressions 👴 Even                                                                                                    | tpoints 🗾 10 R                                                                                                    | legisters 이미<br>동(13 년 기                                                                                                    |
|                                                                                                    |                                                                                                    |                                                                                                    |                                                                                                    |                                                                                                    | 1                                                                                                    |                                                                                                    | , '                                                                                                    |
| 117<br>118<br>119<br>120<br>121<br>123<br>123<br>124<br>123<br>123<br>124<br>125<br>125<br>125<br>125<br>125<br>125<br>125<br>125                                                 | <pre>% Constantion () () () () () () () () () () () () ()</pre>                                                                                                    | rtion is called. In                                                                                                    | t should not return.                                                                                                    |                                                                                                    |                                                                                                    | x64m<br>S4m<br>rer_rx                                                                                                    |                                                                                                    |
| Consels 12                                                                                                    | Tarle 1 Persona Commune 19 Manuary Union 🔿 Barlamanca Analysis 😷 Barlets 🥙 Barlets                                                                                                    | Chud Sh Tune O Vie                                                                                                    | und Exemption 💌 Punkler                                                                                                    | n O forest                                                                                                 | tables 0 Memory                                                                                                    |                                                                                                    | 0 0                                                                                                    |
| httpd system nöin<br>monitor set io.a<br>monitor set io.a<br>monitor set io.a<br>monitor set io.a<br>monitor set io.a<br>monitor set io.a<br>monitor set io.a<br>The target endia | MardwareDebug [Reverse 000 Handware Debugging] gdb<br>cocess_ideth, 8u, 1, 91304-91304, 91316-91314, 91326-91324, 91336-91334, 91346-91344, 91<br>cocess_ideth, 8u, 1, 91340-91344, 91316-91144, 91320-91384, 91348-91358, 92386-<br>scccss_ideth, 8u, 1, 92340-92324, 92366-92394, 92366-92264, 9236-92264, 923<br>cocess_ideth, 8u, 1, 92340-92344, 92369-92394, 92366-92364, 9236-92264, 9236-<br>cocess_ideth, 8u, 1, 92340-92344, 92369-92394, 92366-92364, 92366-92364, 923<br>cocess_ideth, 8u, 1, 1, 9248-92344, 92369-92394, 92366-92364, 92366-92364, 9236-<br>scccss_ideth, 8u, 1, c1248-c1246, c12406; c1260-c1684, c1686, c1680-c1680, c1680-c1680, c1 | 336-9135d,91366-91<br>28d,92216-9221d,922<br>366-9234d,92366-92<br>28d,21290-c1294,c1<br>28d,21290-c1294,c1<br>28d,c1290-c1294,c1<br>28d,c1290-c1294,c1<br>28d,c1290-c1294,c1<br>28d,c1290-c1294,c1<br>28d,c1290-c1294,c1<br>28d,c1290-c1294,c1<br>28d,c1294,c1<br>28d,c1<br>28d,c1<br>28d,c1<br>28d | 66d, 91376 - 9137d, 91366<br>(26 - 9223d, 9223d - 9223d<br>(9, 92316 - 9221d, 92326<br>(92316 - 9231d, 92326<br>(929 - c1299, c1300 - c1304<br>352, c134, c135, c1383<br>322, d0026, d002a, d0034 | -9138d, 9139<br>,92246-9224<br>-9232d, 9233<br>-9283f, 9284<br>,c1324, c132<br>-c1a3c, c1a4<br>,d0042,d004 | 16-9139d, 913a6-913ad, 91<br>(d.9254-9254, 92264-9214d, 91<br>(d.92254-9254, 92264-9214d, 91<br>(d.92254-9254, 92264-9214d, 91<br>(d.9254, 92354, 9234d, 92<br>(d.9254, 9234d, 9234d, 9234d, 92<br>(d.9254, 9234d, 9234d, 92 | 13b6-913bd,91<br>12266,92276-92<br>12365-92356,99<br>1288,c1284-c1<br>1384-c1385,c1<br>1384-c1385,c1<br>1384,c1385,c1<br>1384,c1385,c1<br>1394,c1385,c1<br>1405,c1385,c1<br>1405,c1385,c1<br>1405,c1385,c1<br>1405,c1385,c1<br>1405,c1385,c1<br>1405,c1385,c1<br>1405,c1385,c1<br>1405,c1385,c1<br>1405,c1385,c1<br>1405,c1385,c1<br>1405,c1385,c1<br>1405,c1385,c1<br>1405,c1355,c1<br>1405,c1355,c1<br>1405,c1355,c1<br>1405,c1355,c1<br>1405,c1355,c1<br>1405,c1355,c1<br>1405,c1355,c1<br>1405,c1355,c1<br>1405,c1355,c1<br>1405,c1355,c1<br>1405,c1355,c1<br>1405,c1355,c13555,c1355,c1 | 13c6-913cd,91<br>13c6-913cd,91<br>277d,92286-9:<br>2366-9236d,9:<br>120f,c122c-c1<br>1390-c1391,c1<br>1881,c1884,c1<br>8074,d0100-di |
| •                                                                                                    |                                                                                                    |                                                                                                    |                                                                                                    |                                                                                                    |                                                                                                    |                                                                                                    |                                                                                                    |
|                                                                                                    |                                                                                                    |                                                                                                    |                                                                                                    | Ŧ                                                                                                    |                                                                                                    |                                                                                                    |                                                                                                    |

5. Click **Resume** on the toolbar. The program will be executed and a break will occur at the start of the main function.

| e <sup>2</sup> Debug - r_httpd_system_rx64m/r_bsp/board/rskrx64m/resetprg.c - e2 studio                                                                                                    |             |
|----------------------------------------------------------------------------------------------------|-------------|
| <u>File Edit Source Refactor Navigate Search Project Run Window H</u> elp                                                                                                    |             |
| ict - R & ▲   ≫ - <b>%</b> - B <mark>  → = + → → → → → → → → →   @ : 11 + →</mark>                                                                                                    | Click here. |
| 🕸 Debug 😢 🦓 🍇 🦗 🔻 🍇 🍇 .                                                                                                    |             |
| <ul> <li>c r_httpd_system_nx64m HardwareDebug [Renesas GDB Hardware Debugging]</li> <li>r_httpd_system_nx64m.x</li> <li>r_m Thread [1] 1 (No thread info available) (Suspended : Signal : SIGTRAP:Trace/break;</li> <li>PowerON_Reset_PC() at resetprg.c:122 0xfff8e95b</li> <li>gdb</li> <li>GDB server</li> </ul> |             |

After the break at the start of the main function, click **Resume** on the tool bar again.

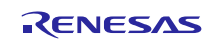

6. Start a web browser on the client PC and enter the following address according to which port the LAN cable is connected.

| Ethernet Port Number | Web Server Address  |
|----------------------|---------------------|
| 0                    | http://192.168.0.3  |
| 1                    | http://192.168.0.10 |

Note: Note that the web address can be changed in the configuration.

A list of files in the root directory on the USB memory will be displayed. The file name is listed in the Name field, the last date on which the file was changed is listed in the Last modified field, and for directories, (dir) is listed as in the size field while for files, the size is shown in bytes. Click Parent Directory to move to the next higher directory.

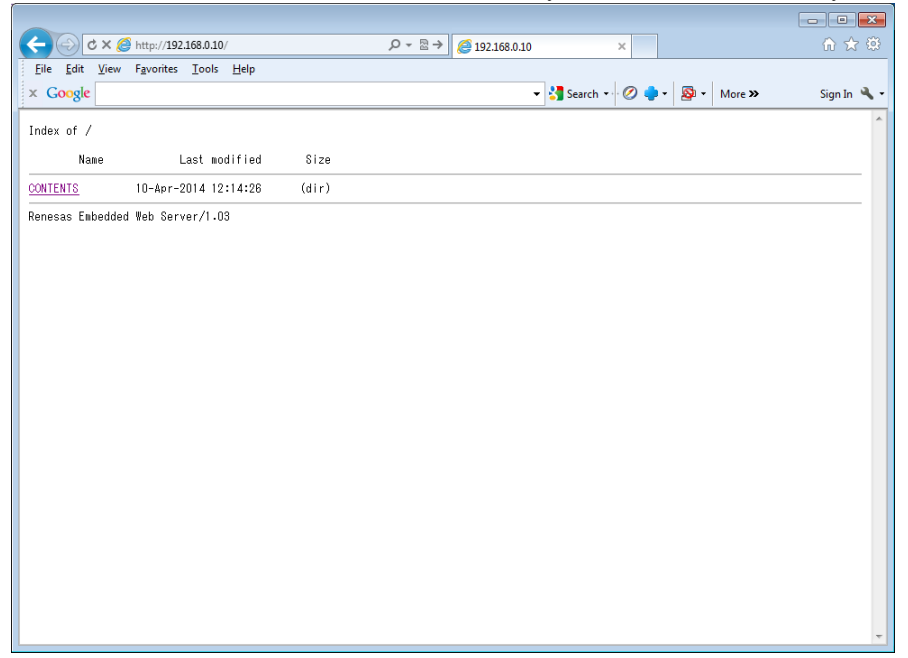

7. Click **CONTENTS** and then click the file **DEMO.HTM**. This will display a page like the one shown below. The LEDs on the board can be controlled (turned on or off) by pressing the **LEDx** button.

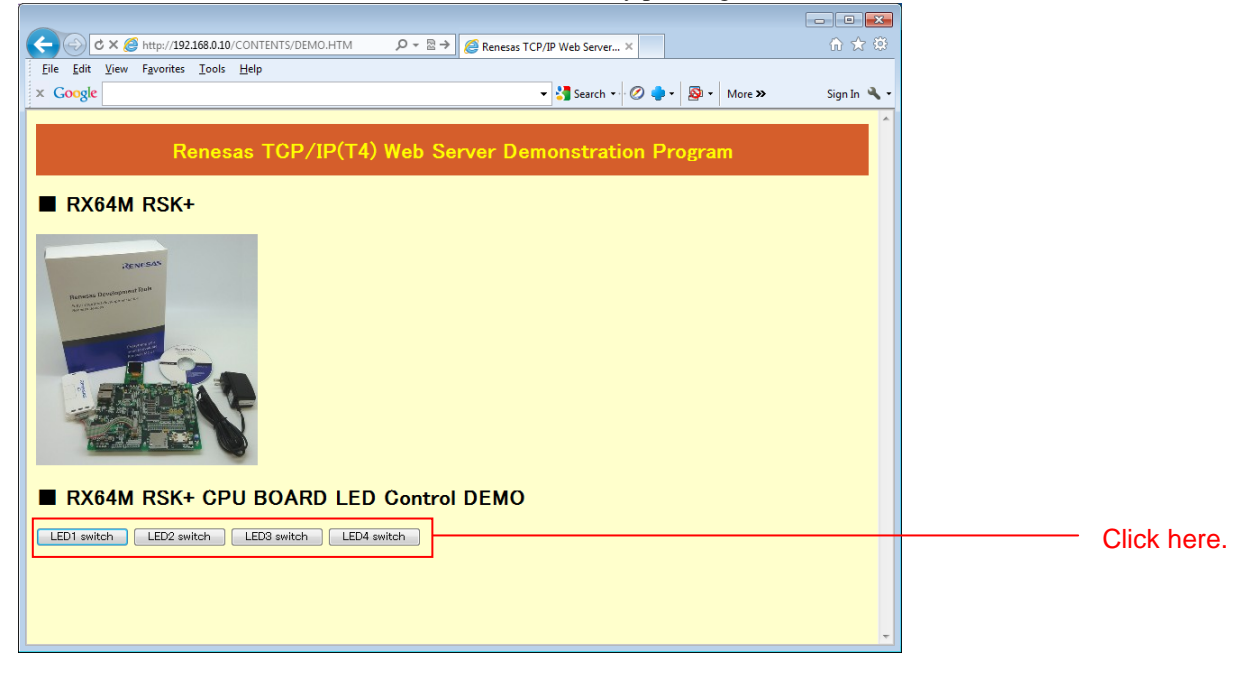

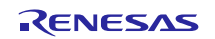

# 6. Web Server Specifications

# 6.1 **Performance Overview**

This is a simple web server that is implemented based on the HTTP/1.0 specifications. This web server is intended to serve as a base when a user develops their own web server to be embedded in an end product and that web server will run under M3S-T4-Tiny (referred to as T4 in the remainder of this document). This web server does not included any countermeasures for attacks such as SYN-FLOOD and does not include any security functions. Therefore it is not appropriate for applications in which it is operated as a server connected to the internet waiting on a www port (number 80). This sample program as developed assuming it would be used only in local networks in which malicious actors are not present, such as a network within a business office or factory. Also, the file names it can handle are limited to short file names only.

Note that except for file I/O, this web server operates on microcontroller internal memory only and does not require any special memory. While its processing performance is affected by RAM capacity, this parameter is defined in the program so that it can be set flexibly. In this web server the memory usage is set appropriately for the ROM/RAM capacity of the RX64M microcontroller.

The table below lists the performance of this web server.

| Item                   | Performance                                                                   |
|------------------------|-------------------------------------------------------------------------------|
| ROM size               | About 6.6 KB                                                                  |
| RAM size               | About 36 KB                                                                   |
|                        | (About 5 KB $\times$ number of simultaneous connected clients + $\alpha$ )    |
| Number of simultaneous | 5 clients (this parameter can be set)                                         |
| connections            |                                                                               |
| CGI functions          | Functions that can remotely control the microcontroller from the web browser. |

#### Table 6.1.1 Web Server Performance

# 6.2 Operation Overview

Compared to the web servers (such as Apache) that are widely used on the internet, this web server holds the set of functions implemented to an absolute minimum. Furthermore, it is implemented with nonblocking calls to make it easy to use in embedded application, and the application can perform web server processing simply by calling R\_httpd() periodically. The function R\_httpd() monitors all communication endpoints (normally called sockets) and transitions to the connection wait state if a socket goes to the disconnected state. Communication processing is performed in the T4 API function \_process\_tcpip(), and in this web server, this API function is called from timer interrupts and Ethernet interrupts. To report the completion of processing the \_process\_tcpip() function calls a callback function. HTTP data analysis processing and data generation processing is performed in this callback function.

The processing time required by these interrupt processing operations, including activation of the \_process\_tcpip() function can vary greatly depending on the performance of the transmit/receive drivers and the implementation of the callback routine. Accordingly, if necessary, operation of the application can be given priority by reducing the priority of these interrupts or by disabling interrupts entirely.

Furthermore, the behavior of this web server can be customized by modifying macro definitions in the configuration file,  $r_t4_http\_server\_rx\_config.h$ .

# 6.3 CGI Functions

This web server provide simplified CGI (Common Gateway Interface) functions. CGI is a mechanism for calling user function in a web browser according to requests from that web browser. In this web browser, when a URL set in advance as a CGI file is requested, the corresponding internal function is called.

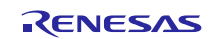

## 6.4 Configuration

The web server's behavior can be customized by modifying the macro definitions in the configuration file  $(r_t4_http_server_rx_config.h)$ .

- Server header field: HTTPD\_VERSION\_CODE The data stored in the server header field transmitted to the web browser when communicating with the web browser can be specified.
- Display or don't display index page: INDEXES The behavior when a directory is specified by the web browser can be specified. When 1 is specified, the response is the directory contents. When 0 is specified, the response is the file specified by DEFAULT\_FILE\_NAME.
- Response file when index page not displayed: DEFAULT\_FILE\_NAME This is the file that is returned when INDEXES is 0. If this file cannot be found, the 404 Not Found response will be returned.
- Number of corresponding content types: MAX\_EXTENSION Specifies the number of definitions in the file extension list for files stored in external memory.
- Corresponding content types: EXTENSION\_TYPE\_TABLE\_LIST This is a list of file extensions for files stored in external memory. When a file with an extension that is not in this list is transmitted, the file is returned with the settings for the file extension defined at the start of this list.
- Number of register CGI files: MAX\_CGI\_FILE
- Table of correspondences between CGI file names and internal functions: CGI\_FILE\_NAME\_TABLE\_LIST
- Newline code used for index page generation: LF\_CODE
- Maximum number of clients that can be accepted at the same time: TCP\_CEP\_NUM This must be set to match the number of endpoints defined in the T4 source file config\_tcpudp.c.
- Maximum number of files that can be displayed on the index page: MAX\_FILE\_LIST This must be set so that BODY\_BUF\_SIZE is not exceeded.
- Receive buffer size: RCV\_BUF\_SIZE
- Header field transmit buffer size: HDR\_BUF\_SIZE
- Body field transmit buffer size: BODY\_BUF\_SIZE

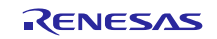

## 6.5 Files

The table below lists the files in this web server.

### Table 6.6.1Web Server Files

| Folder Name             | File Name              | Description                          |
|-------------------------|------------------------|--------------------------------------|
| r_t4_http_server_rx/src | r_http_server.c        | Web server source file               |
|                         | r_http_server_config.c | Web server configuration source file |
|                         | r_http_server_config.h | Web server configuration header file |

# 6.6 API Reference

# 6.6.1 R\_httpd

### Description

The application calls this function periodically. R\_httpd() manages the sockets required for HTTP communication. This function only manages these sockets while the communication itself is performed automatically by T4 interrupt drive.

#### Usage

#include "r\_t4\_http\_server\_rx\_if.h"
void R\_httpd (void);

#### **Parameters**

None

#### **Return Value**

None

### Remark

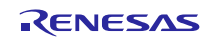

## 6.6.2 R\_httpd\_pending\_release\_request

### Description

Application calls this function when release the CGI pending Please refer to the section 6.9.1cgi\_sample\_function.

#### Usage

#include "r\_t4\_http\_server\_rx\_if.h"
void R\_httpd\_pending\_release\_request(ID cepid);

#### **Parameters**

cepid input communication endpoint ID

#### **Return Value**

None

### Remark

None

## 6.6.3 R\_T4\_HTTP\_SERVER\_GetVersion

#### Description

Returns the version of this module. The version number is encoded such that the top two bytes are the major version number and the bottom two bytes are the minor version number. For example, version '4.25', the return value is '0x00040019'.

#### Usage

#include "r\_t4\_http\_server\_rx\_if.h"
uint32\_t R\_T4\_HTTP\_SERVER\_GetVersion(void);

#### Parameters

None

#### **Return Value**

Version number of Web server

#### Remark

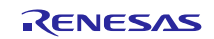

# 6.7 User-Defined Function Reference (File I/O)

This web server calls this set of functions. The user must define the processing performed by these function appropriately for the file system used. Also, this web server uses this data structure and can acquire information from external memory. This web server is defined using TFAT as a sample file system.

| Table 6.8.1 | User-Defined | <b>Functions</b> |
|-------------|--------------|------------------|
|-------------|--------------|------------------|

| Function Name | Function Overview             | Function Name        | Function Overview         |
|---------------|-------------------------------|----------------------|---------------------------|
| change_dir()  | Changes the working directory | file_write()         | Writes to a file          |
| file_close()  | Closes a file                 | get_file_info()      | Acquires file information |
| file_delete() | Deletes a file                | get_file_list_info() | Acquires a file list      |
| file_open()   | Opens a file                  | get_file_size()      | Acquires a file's size    |
| file_read()   | Reads a file                  | make_dir()           | Creates a directory       |
| file_rename() | Renames a file                | remove_dir()         | Deletes a directory       |
| file exist()  | Verifies that a file exists   |                      |                           |

Note: Of the above functions, the ones that this web server does not call are grayed out.

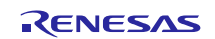

# 6.7.1 Data Structures

### **Date Information Structure**

typedef struct date\_info\_

{

| uint16_t    | year;               | // 2011, 2012,    |
|-------------|---------------------|-------------------|
| uint8_t     | month[4];           | // Jan, Feb, Mar, |
| uint8_t     | day;                | // 1-31           |
| uint8_t     | day_of_the_week[4]; | // Sun, Mon, Tus, |
| uint16_t    | hour;               | // 0-23           |
| uint16_t    | min;                | // 0-59           |
| uint16_t    | sec;                | // 0-59           |
| }DATE_INFO; |                     |                   |

# File List Structure

typedef struct file\_list\_

{

| uint8_t   | file_name[13]; |
|-----------|----------------|
| uint32_t  | file_size;     |
| uint32_t  | file_attr;     |
| DATE_INFO | date_info;     |
|           |                |

}FILE\_LIST;

### **Macro Definitions**

| #define FILE_WRITE    | (0x10) |                    |
|-----------------------|--------|--------------------|
| #define FILE_READ     | (0x01) |                    |
| #define FILE_ATTR_RDO | 0x01   | /* Read only */    |
| #define FILE_ATTR_HID | 0x02   | /* Hidden */       |
| #define FILE_ATTR_SYS | 0x04   | /* System */       |
| #define FILE_ATTR_VOL | 0x08   | /* Volume label */ |
| #define FILE_ATTR_DIR | 0x10   | /* Directory */    |
| #define FILE_ATTR_ARC | 0x20   | /* Archive */      |

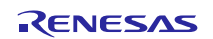

## 6.7.2 change\_dir

### Description

This function sets the directory path specified with the argument to be the working directory. The directory path is specified as a full path name. The information in the working directory is managed by each socket.

#### Usage

#include <stdint.h>
#include "r\_file\_driver.h"
int32\_t change\_dir(uint8\_t \*dir\_path);

#### Parameters

dir\_path Input Storage location for the specified directory path

### **Return Value**

| -1 The directory does not exis | st |
|--------------------------------|----|
|--------------------------------|----|

0 The directory exists

#### Remark

There are cases where the directory path ends with a "/", and cases where it does not. The presence or absence of the final "/" must be determined according to the file system used.

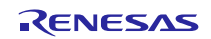

## 6.7.3 file\_close

### Description

This function performs a close operation on the file with the ID value specified in the argument and discards the management information.

#### Usage

#include <stdint.h>
#include "r\_file\_driver.h"
int32\_t file\_close(int32\_t file\_id);

#### **Parameters**

file\_id Input ID value for the file to be closed

#### **Return Value**

| -1 | Error             |
|----|-------------------|
| 0  | Normal completion |

#### Remark

None

### 6.7.4 file\_delete

#### Description

This function deletes the file with the ID value specified in the argument. The file is specified as a full path name starting with the root directory.

#### Usage

#include <stdint.h>
#include "r\_file\_driver.h"
int32\_t file\_delete(uint8\_t \*file\_path);

### Parameters

file\_path Input Storage location that holds the full path name for the file.

#### **Return Value**

| -1 | Error             |
|----|-------------------|
| 0  | Normal completion |

#### Remark

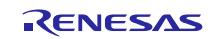

## 6.7.5 file\_open

### Description

This function opens the file specified by the first argument in the mode specified by the second argument. Furthermore it returns as its return value the ID value for the stored management information so that the web server can reference it using that ID. This stored management information must be stored until that ID value is specified to the file close function.

#### Usage

#include <stdint.h>
#include "r\_file\_driver.h"
int32\_t file\_open(uint8\_t \*file\_path, uint8\_t mode\_flag);

### Parameters

| file_path | Input | Storage location that holds the full path name for the file. |
|-----------|-------|--------------------------------------------------------------|
| mode_flag | input | File open mode (FILE_WRITE or FILE_READ)                     |

#### **Return Value**

| -1 | Error                        |
|----|------------------------------|
| 0  | ID value for the opened file |

#### Remark

The file open state must be stored until that file's ID value is specified to the file close function.

### 6.7.6 file\_read

#### Description

This function reads the amount of file data specified by the third argument from the file corresponding to the ID value specified by the first argument to the address specified by the second argument. The file pointer in the management information corresponding to the ID value of the first argument is updated by the amount of data read and saved until the file close function is called.

#### Usage

#include <stdint.h>
#include "r\_file\_driver.h"
int32 t file read(int32 t file id, uint8 t \*buf, int32 t read size);

#### Parameters

| file_id   | Input  | ID value for the file to be read             |
|-----------|--------|----------------------------------------------|
| buf       | Output | Storage address for the file data to be read |
| read_size | Input  | Size of the file data to be read             |

#### **Return Value**

| -1 | Error             |
|----|-------------------|
| 0  | Size of data read |

#### Remark

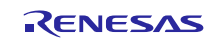

### 6.7.7 file\_rename

#### Description

This function changes the name of the file or directory specified by the first argument to the name specified by the second argument. Both the first and second arguments are full path names from the root directory.

#### Usage

#include <stdint.h>
#include "r\_file\_driver.h"
int32\_t file\_rename(uint8\_t \*old\_name, uint8\_t \*new\_name);

#### **Parameters**

| old_name | Input | File or directory to be modified |
|----------|-------|----------------------------------|
| new_name | Input | Name after modification          |

#### **Return Value**

| -1 | Error             |
|----|-------------------|
| 0  | Normal completion |

#### Remark

None

#### 6.7.8 file\_exist

#### Description

This function verifies whether or not the file or directory specified by the first argument exists. The argument is specified as a full path name from the root directory.

#### Usage

#include <stdint.h>
#include "r\_file\_driver.h"
int32\_t file\_exist(uint8\_t \*file\_path);

#### **Parameters**

file\_path Input File or directory whose existence is to be verified

#### **Return Value**

| -1 | Does not exist |
|----|----------------|
| 0  | Does exist     |

#### Remark

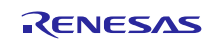

## 6.7.9 file\_write

### Description

This function writes the amount of data specified by the third argument to the file with the ID value specified by the first argument to the address specified by the second argument. The file pointer in the management information corresponding to the ID value of the first argument is updated by the amount of data written and saved until the file close function is called.

#### Usage

#include <stdint.h>
#include "r\_file\_driver.h"
int32\_t file\_write(int32\_t file\_id, uint8\_t \*buf, int32\_t write\_size);

### Parameters

| file_id    | Input | ID value for the file to be written     |
|------------|-------|-----------------------------------------|
| buf        | Input | Start address of the data to be written |
| write_size | Input | Size of data to be written              |

#### **Return Value**

| -1 | Error             |
|----|-------------------|
| 0  | Normal completion |

#### Remark

None

### 6.7.10 get\_file\_info

#### Description

This function reads in the file management information for the file corresponding to the ID value specified by the first argument and writes the data information structure specified by the second argument to the files date information.

#### Usage

#include <stdint.h>
#include "r\_file\_driver.h"
int32\_t get\_file\_info(int32\_t file\_id, DATE\_INFO \*date\_info);

#### Parameters

| file_id   | Input  | ID value for the file to be read        |
|-----------|--------|-----------------------------------------|
| date_info | Output | Storage address of the date information |

#### **Return Value**

| -1 | Error             |
|----|-------------------|
| 0  | Normal completion |

### Remark

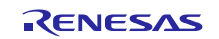

# 6.7.11 get\_file\_list\_info

### Description

This function writes the information for either the file or directory stored at directory path specified by the first argument to the file list structure specified by the second argument. The maximum number of information items written out is specified by the third argument and file list read start position is specified by the fourth argument.

### Usage

#include <stdint.h>
#include "r\_file\_driver.h"
int32\_t get\_file\_list\_info(uint8\_t \*dir\_path, FILE\_LIST \*file\_list, uint32\_t num\_file\_list, int32\_tread\_index);

### Parameters

| dir_path      | Input  | Storage address for the directory path to read                                                 |  |
|---------------|--------|------------------------------------------------------------------------------------------------|--|
| file_list     | Output | Storage address for the read out file list                                                     |  |
|               |        | Note that $\0'$ will be stored at the start of the file name structure at the end of the list. |  |
| num_file_list | Input  | Maximum number of file list information items to read at one time                              |  |
| read_index    | Input  | File list read out start position                                                              |  |

### **Return Value**

| -1 | Error                         |
|----|-------------------------------|
| 0  | Number of file items read out |

#### Remark

When the return value is smaller than num\_file\_list, it indicates that file list information readout has completed and when it is the same as num\_file\_list, it indicates that there is still more information to read out. When reading out continued values from the file list, call this function with read\_index specified to be the file list read start position. There are cases where dir\_path ends with a "/", and cases where it does not. The presence or absence of the final "/" must be determined according to the file system used.

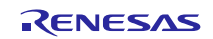

### 6.7.12 get\_file\_size

### Description

This function reads the management information for the file corresponding to the ID value specified by the first argument and returns the file size.

#### Usage

#include <stdint.h>
#include "r\_file\_driver.h"
int32\_t get\_file\_size(int32\_t file\_id);

#### **Parameters**

file\_id Input ID value for the file to be read

#### **Return Value**

| -1 | Error     |
|----|-----------|
| 0  | File size |

#### Remark

None

### 6.7.13 make\_dir

### Description

This function creates the directory specified by the argument. This directory path is specified as a full path name.

#### Usage

#include <stdint.h>
#include "r\_file\_driver.h"
int32\_t make\_dir(uint8\_t \*dir\_path);

#### Parameters

dir\_path Input Directory name to be created

### **Return Value**

| -1 | Error             |
|----|-------------------|
| 0  | Normal completion |

#### Remark

There are cases where dir\_path ends with a "/", and cases where it does not. The presence or absence of the final "/" must be determined according to the file system used.

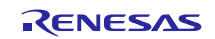

# 6.7.14 remove\_dir

### Description

This function deletes the directory specified by the argument. This directory path is specified as a full path name.

### Usage

#include <stdint.h>
#include "r\_file\_driver.h"
int32\_t remove\_dir(uint8\_t \*dir\_path);

### Parameters

dir\_path Input Directory to be deleted

### **Return Value**

| -1 | Error             |
|----|-------------------|
| 0  | Normal completion |

### Remark

There are cases where dir\_path ends with a "/", and cases where it does not. The presence or absence of the final "/" must be determined according to the file system used.

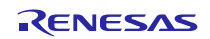

## 6.8 User-Defined Function Reference (System Timer)

This web server calls these functions. User defines system timer.

### Table 6.8.1 User-Defined Functions

Function NameFunction Overviewget\_sys\_time()Get pointer to system time

#### 6.8.1 Data Structures

### System Time Structure

typedef struct sys\_time\_

{

| uint32_t | sec;   |
|----------|--------|
| uint32_t | min;   |
| uint32_t | hour;  |
| uint32_t | day;   |
| uint32_t | month; |
| uint32_t | year;  |
|          |        |

}SYS\_TIME;

### 6.8.2 get\_sys\_time

#### Description

This function gets pointer to system time.

#### Usage

#include <stdint.h>
#include "r\_t4\_http\_server\_rx\_config.h"
SYS\_TIME \*get\_sys\_time( void );

#### **Parameters**

None

#### **Return Value**

Pointer to system time

### Remark

Please specify the variable for system timer.

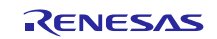

# 6.9 Sample CGI Function

## 6.9.1 cgi\_sample\_function

#### Description

CGI function that is defined as CGI\_FILE\_NAME\_TABLE\_LIST in "r\_t4\_http\_server\_config.h" The second element (cgi function pointer) of CGI\_FILE\_NAME\_TABLE\_LIST will be called when web browser requests the defined cgi file URL. And next, HTTPd will call cgi function.

HTTPd behavior will be changed by the return value.

case: Normal termination

CGI process finishes in this function.

case: Internal error

CGI process errors occur in this function.

case: CGI pending

CGI process does not finish in this function. The third element (cgi function pointer) of CGI\_FILE\_NAME\_TABLE\_LIST will be called when user will call R\_httpd\_pending\_release\_request() in finishing CGI process.

#### Usage

#include "r\_t4\_itcpip.h"
#include "r\_http\_server\_config.h"
#include "r\_t4\_http\_server\_rx\_if.h"
ER cgi\_sample\_function(ID cepid, void \*res\_info);

#### **Parameters**

| cepid    | Input  | Communication endpoint ID for which there was a CGI function execution request     |
|----------|--------|------------------------------------------------------------------------------------|
| res_info | Input  | (HTTPD_RESOURCE_INFO*)res_info->param                                              |
|          |        | Parameter associated with the URL for which there was a request from a web browser |
|          | Output | (HTTPD_RESOURCE_INFO*)res_info->res.body                                           |
|          |        | HTML character string to be returned as the response                               |
|          | Output | (HTTPD_RESOURCE_INFO*)res_info->res.body_size                                      |
|          |        | Length of the HTML character string to be returned as the response                 |

#### **Return Value**

- -1Internal Error-2CGI pending
- 0 Normal completion

#### Remark

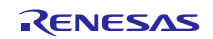

# 7. Main Program Specifications

# 7.1 Files

The following table lists the files in the main program.

## Table 7.1.1 Main Program Files

| Folder Name | File Name                  | Description                                  |
|-------------|----------------------------|----------------------------------------------|
| SIC         | main.c                     | Main source file                             |
|             | led.c                      | LED initialization processing source file    |
|             | led.h                      | LED initialization processing header file    |
|             | r_file_driver.c            | Web server file system interface source file |
|             | r_file_driver.h            | Web server file system interface header file |
|             | r_http_server_cgi_sample.c | CGI sample source file                       |
|             | r_sys_time.c               | Web server system timer source file          |
|             | r_sys_time.h               | Web server system timer header file          |
|             | r_usb_hmsc_api.c           | USB driver call processing source file       |
|             | r_usb_hmsc_api.h           | USB driver call processing header file       |

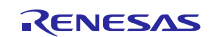

# 7.2 Modules

The following table lists the modules in the main program.

| File Name            | Module Name                | Description                                                      |
|----------------------|----------------------------|------------------------------------------------------------------|
| main.c               | main                       | Main processing for the main program                             |
|                      |                            | Calls initialization processing for each of the                  |
|                      |                            | FIT modules and drives the main processing                       |
|                      |                            | for the web server, USB driver, and Ethernet                     |
|                      |                            | driver (uses an infinite loop to implement periodic activation). |
| r_usb_hmsc_api.c     | usb_cstd_IdleTaskStart     | Starts the idle task used in low-power mode.                     |
|                      | usb_cstd_ldleTask          | Idle task used in low-power mode.                                |
|                      |                            | Performs no processing in host operation.                        |
|                      | usb_hmsc_task_start        | HMSC driver activation processing.                               |
|                      |                            | Performs USB IP initialization and class                         |
|                      |                            | driver registration.                                             |
|                      | usb_apl_task_switch        | Performs task scheduling for the USB                             |
|                      |                            | drivers in non-OS environments.                                  |
|                      | usb_hapl_task_start        | Starts the HMSC driver application task.                         |
|                      | usb_hmsc_DummyFunction     | HMSC driver dummy function                                       |
|                      | usb_hmsc_DriveOpen         | HMSC driver open processing                                      |
|                      | usb_hapl_registration      | Registers HMSC drivers.                                          |
|                      | usb_hmsc_apl_init          | Initializes HMSC driver application task                         |
|                      |                            | internal variables.                                              |
|                      | usb_hmsc_StrgCommandResult | R_usb_hmsc_StrgDriveSearch() callback                            |
|                      |                            | processing                                                       |
|                      | usb_hmsc_SampleAplTask     | HMSC driver application task processing.                         |
|                      |                            | Detects USB memory and mounts the file                           |
|                      |                            | system.                                                          |
| led.c                | led_init                   | Initialization of LEDs                                           |
| r_file_driver.c      | -                          | Please refer to the section 6.7 User-Defined                     |
|                      |                            | Function Reference (File I/O).                                   |
| r_http_server_cgi_sa | -                          | Please refer to the section 6.9 Sample CGI                       |
| mple.c               |                            | Function.                                                        |
| r_sys_time.c         | -                          | Please refer to the section 6.8 User-Defined                     |
|                      |                            | Function Reference (System Timer).                               |

### Table 7.2.1 Main Program Modules

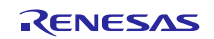

# 7.3 Flowcharts

This section shows the flowcharts for the modules in the main program.

1. main()

This is the main() function and is first called from the startup routine for the board support package (BSP module). It initializes the drivers and T4 and then periodically calls Ethernet driver link up processing, web server main processing, and USB driver scheduling from an infinite loop.

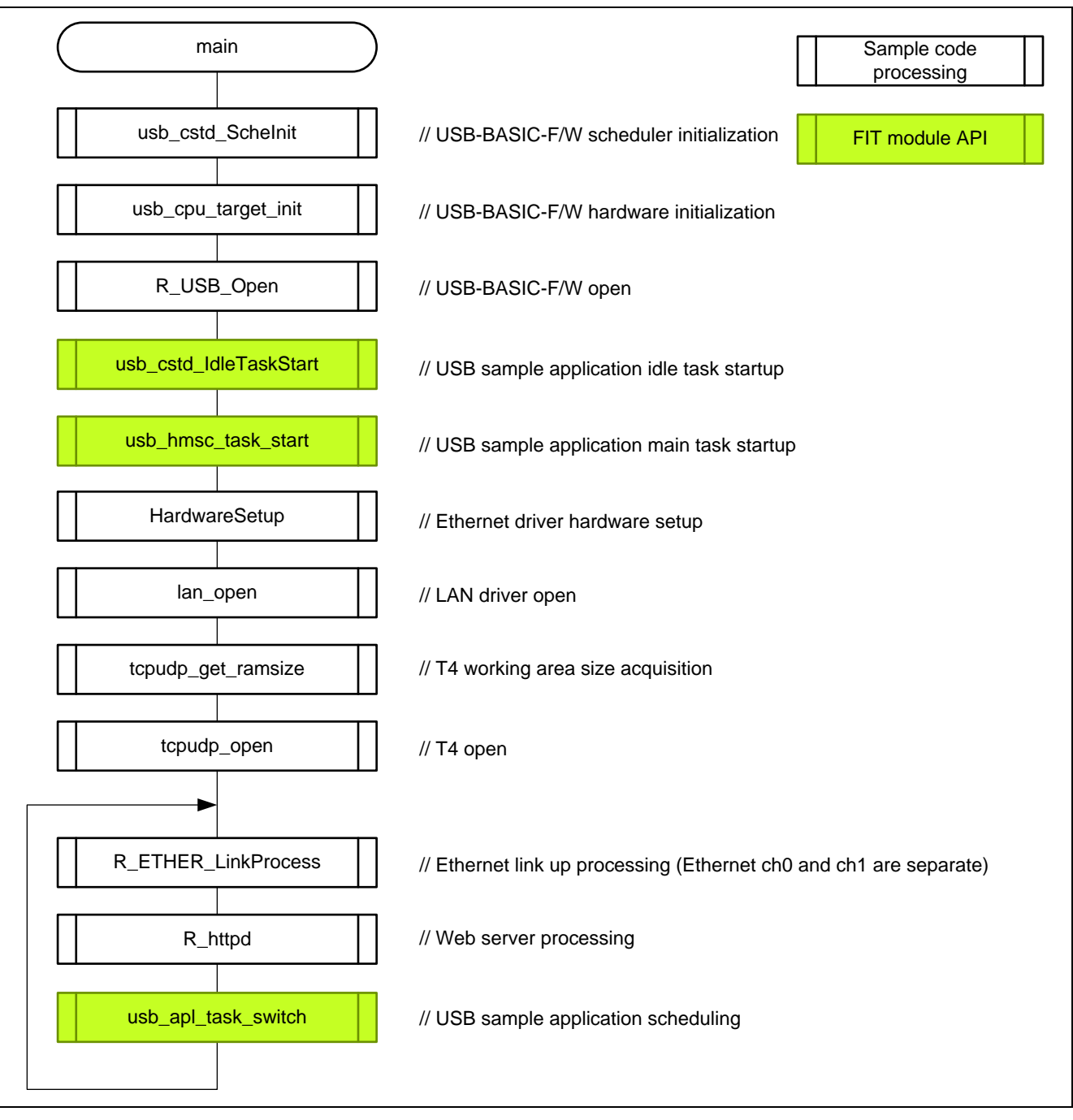

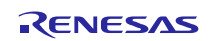

 usb\_cstd\_IdleTaskStart Starts the USB driver processing idle task

| Starts the CDD arrier processing rate |                                                                    |
|---------------------------------------|--------------------------------------------------------------------|
| usb_cstd_ldleTaskStart                |                                                                    |
| R_usb_cstd_SetTaskPri                 | // Sets the priority of the USB sample application idle task       |
| R_SND_MSG                             | // Sends a startup message to the USB sample application idle task |
| return                                |                                                                    |

## 3. usb\_cstd\_IdleTask

This is the USB driver processing idle task.

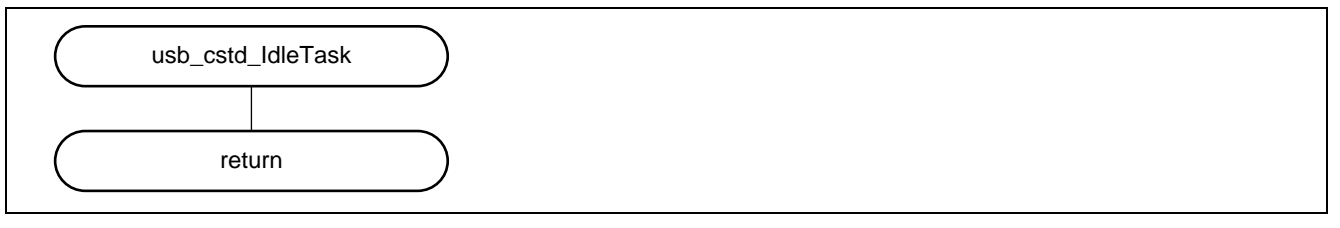

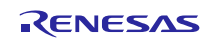

4. usb\_hmsc\_task\_start

Starts the various tasks within the USB driver, registers class drivers, and starts the USB memory mount processing task.

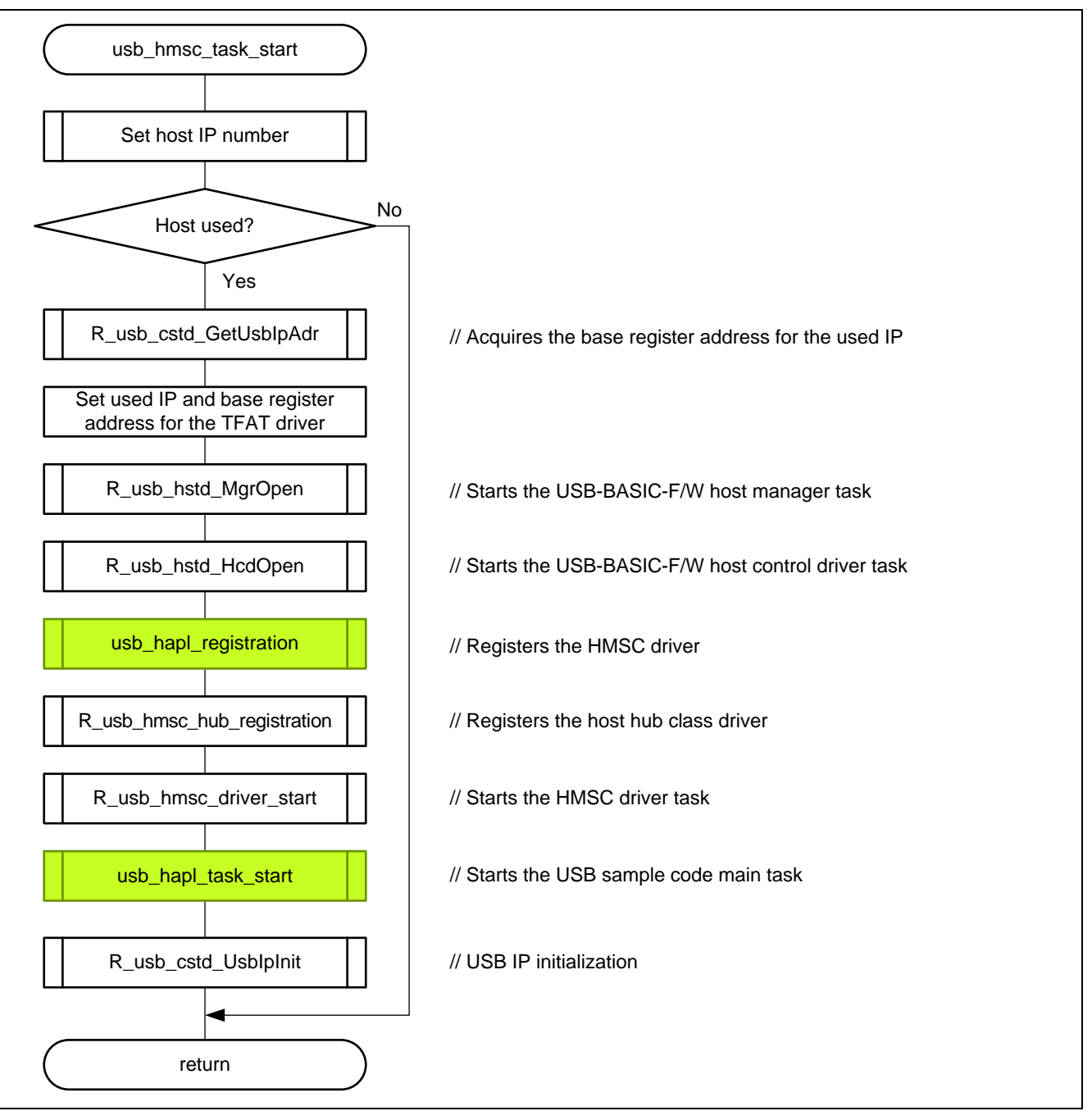

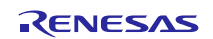

5. usb\_apl\_task\_switch

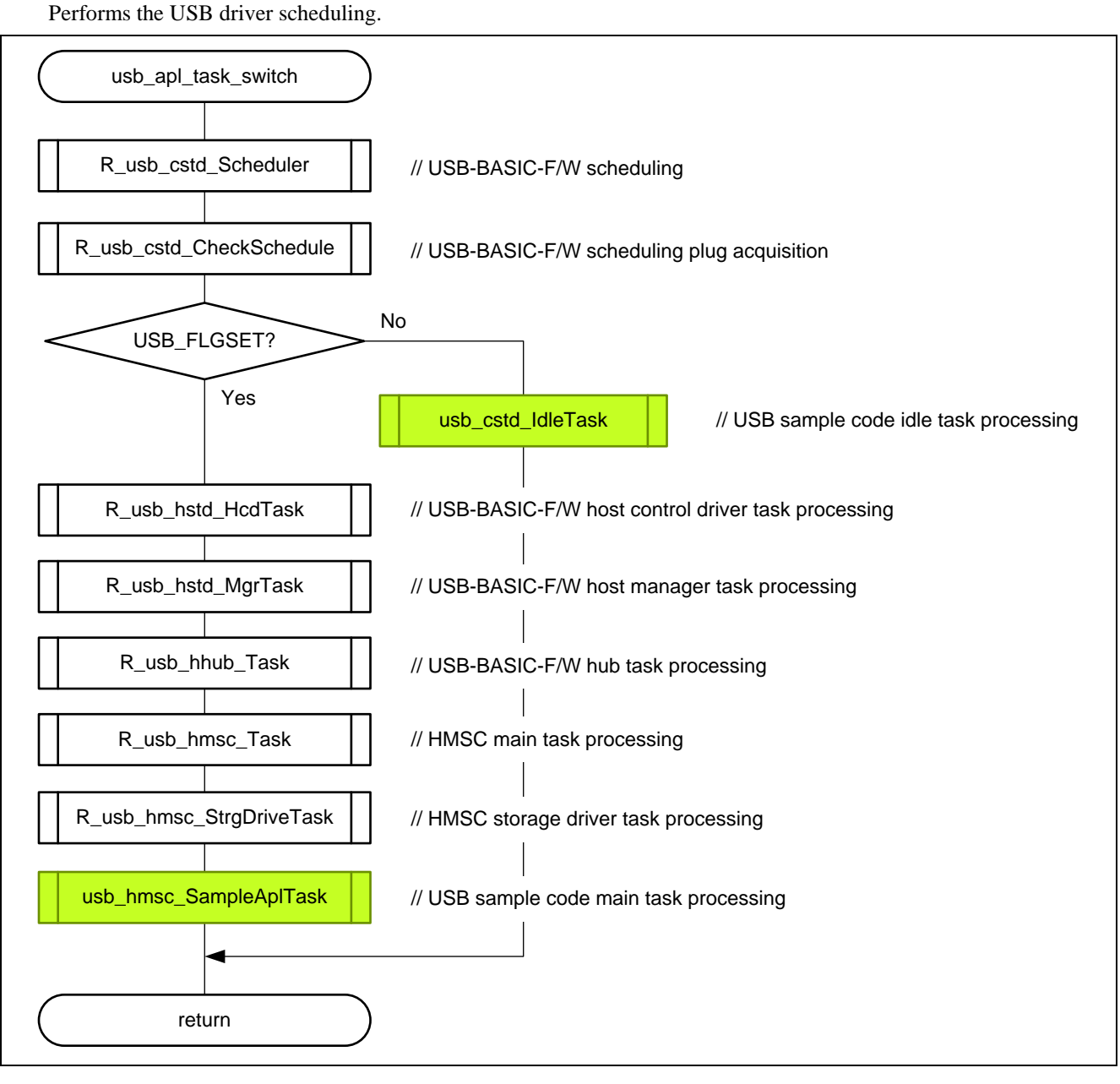

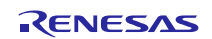

6. usb\_hapl\_task\_start

Initializes the USB memory mount processing task.

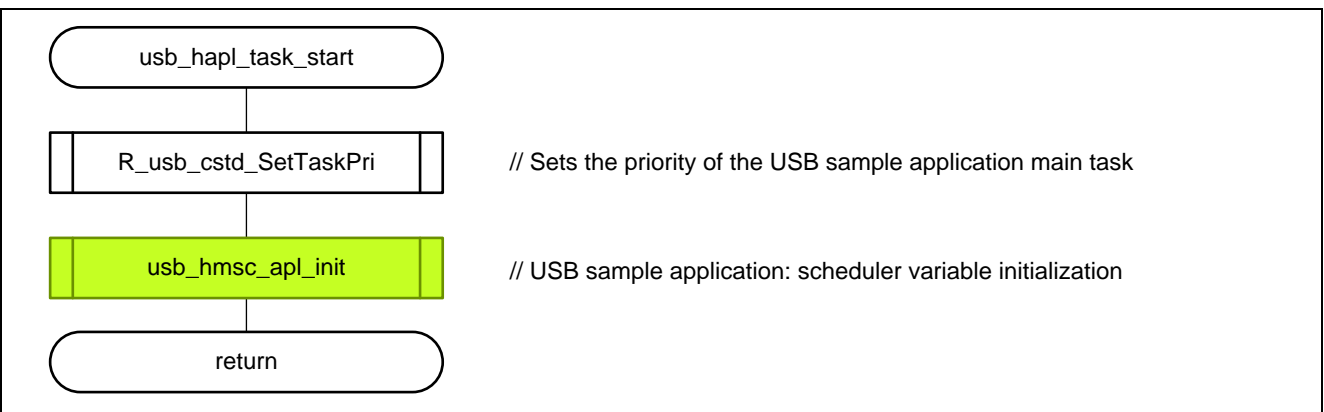

#### 7. usb\_hapl\_registration

Performs the class driver registration processing.

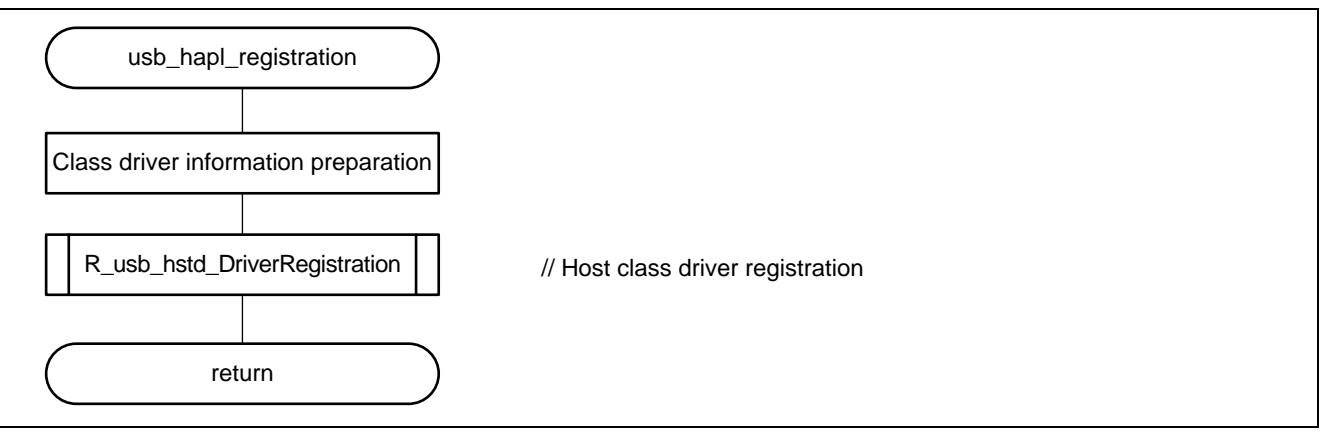

#### 8. usb\_hmsc\_apl\_init

Initializes the sequence processing variables for the USB memory mount processing task.

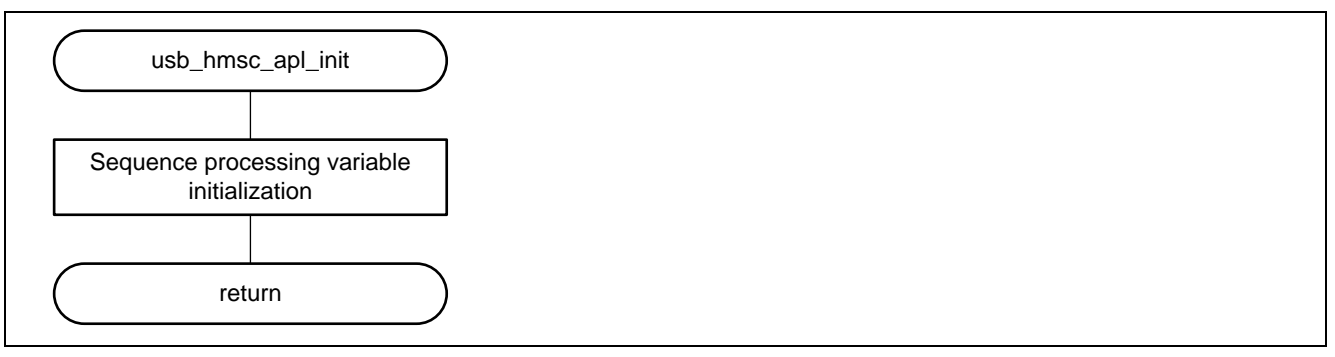

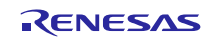

9. usb\_hmsc\_DummyFunction

Dummy function for suspend and resume specified at class driver registration.

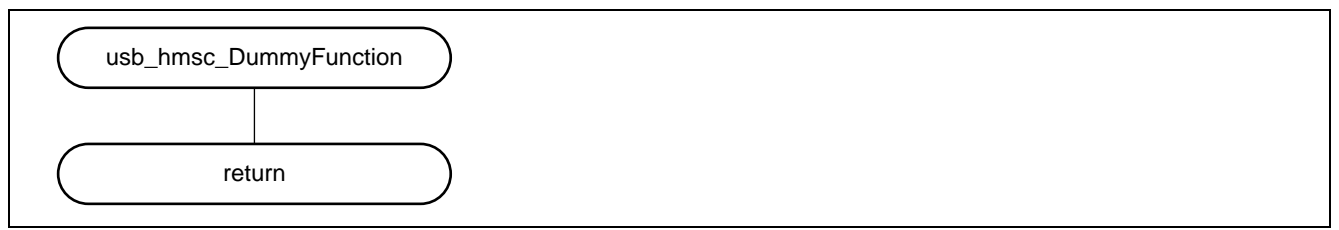

10. usb\_hmsc\_DriveOpen

This is the callback function called from the USB driver when USB memory is inserted. It sends a USB\_HMSC\_DRIVE\_OPEN message for the sample application task.

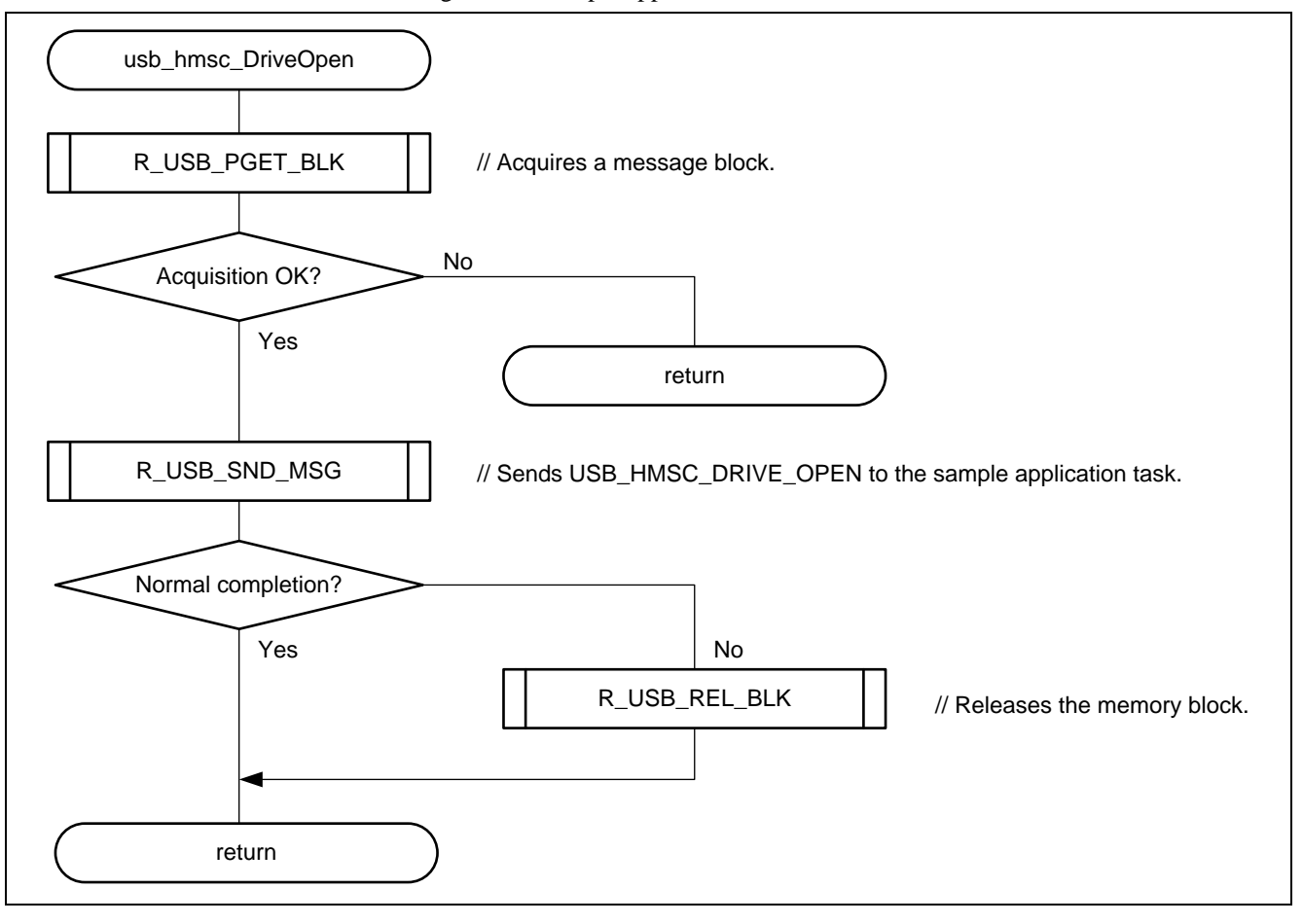

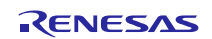

11. usb\_hmsc\_SampleAplTask

This function performs the sample application task processing. It receives the USB\_HMSC\_DRIVE\_OPEN message issued from the usb\_hmsc\_DriveOpen function and detects a mountable drive.

Also, it receives the USB\_HMSC\_DRIVEMOUNT message issued from the usb\_hmsc\_StrgCommandResult function and performs a mount for the file system.

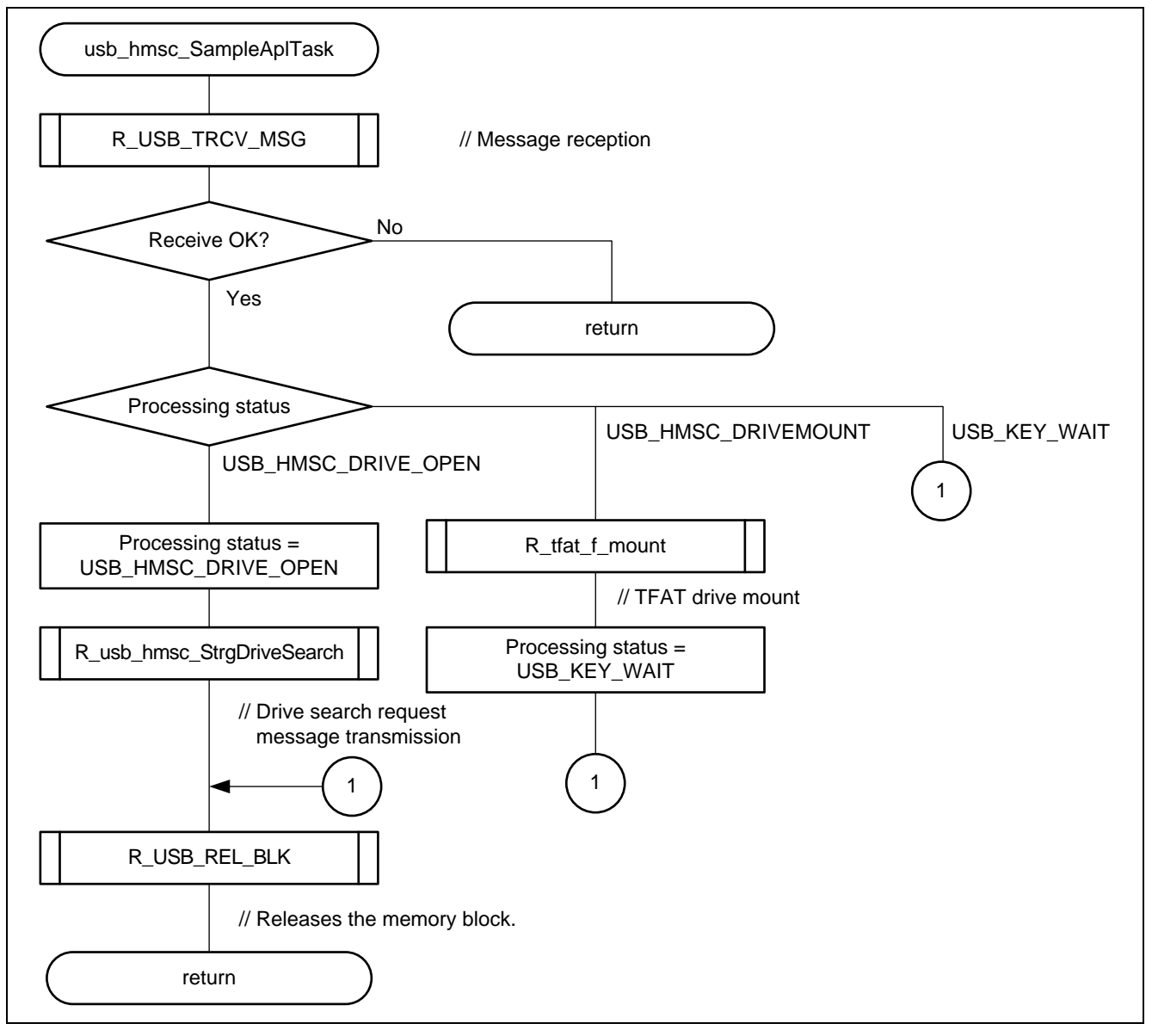

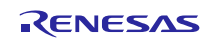

## 12. led\_init

This function performs the initialization process for using the LED on the Renesas Starter Kit + for RX64M.

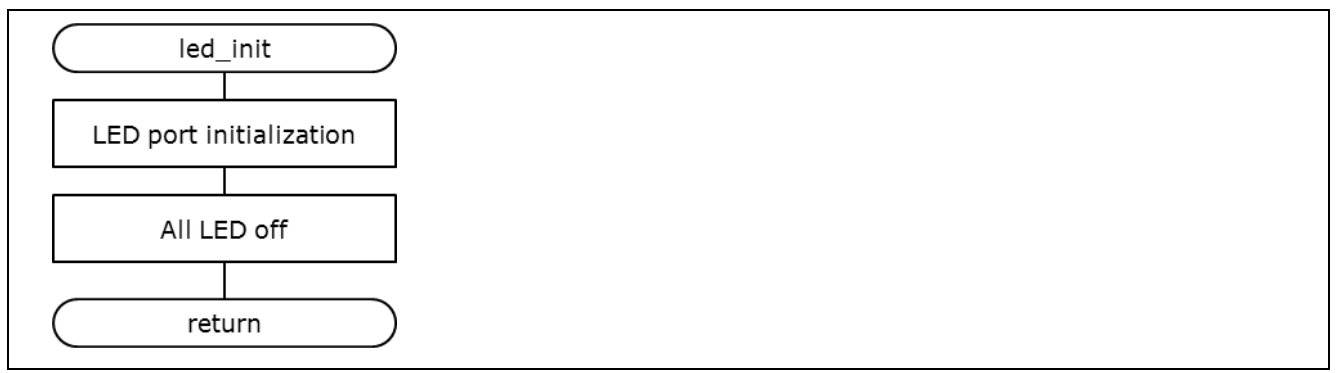

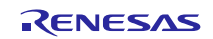

## 8. User-Defined Functions

The user defined functions must be coded by the user to match the user system environment. Some of the user-defined functions are required by the FIT modules.

This package includes the following user-defined function samples. See the corresponding FIT module manual or other documentation for specifications of these user-defined functions.

### Table 8.1 User-Defined Functions

| <b>User-Defined Function</b> | File Name       | FIT Module Name     | Document Name/Catalog Number                           |
|------------------------------|-----------------|---------------------|--------------------------------------------------------|
| File system interface        | r_file_driver.c | r_t4_http_server_rx | 6.7, User-Defined Function Reference<br>(File I/O)     |
| System timer interface       | r_sys_time.c    | r_t4_http_server_rx | 6.8, User-Defined Function Reference<br>(System Timer) |

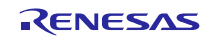

# 9. When CubeSuite+ is Used

This application note can be evaluated using CubeSuite+. Note that RX Family C/C++ Compiler Package V2.02.00 or later is required to build this application note under CubeSuite+. This section assumes the user does not own the commercial version and will be using the free evaluation version.

# 9.1 Acquire and Install CubeSuite+

Download CubeSuite+ from the Renesas web site.

- 1. Access the following URL to display the CubeSuite+ download page. http://www.renesas.com/cubesuite+\_download
- 2. Of the displayed items, click **[Evaluation Software] CubeSuite+ V2.02.00**. (Although there are two versions, one that is broken up into smaller sections, and one that can be downloaded in a single operation, the contents are the same.)

Next, download the CubeSuite+ installer by following the instructions displayed.

| CubeSuite+ | CubeSuite+ Device<br>Information for RH850<br>V1.00.02               | Mar.26.14 | CubeSuite+<br>DevInfo_RH850 V1.00.02<br>Install the CubeSuite+<br>common program<br>V2.02.00 or later first, and<br>then install this product.                                   |                      |
|------------|----------------------------------------------------------------------|-----------|----------------------------------------------------------------------------------------------------|----------------------|
|            |                                                                      | 1         | This is CubeSuite+<br>Package.<br>The debuggers and the<br>evaluation version of                                                                                                 |                      |
| CubeSuite+ | [Evaluation Software]<br>CubeSuite+ V2.02.00<br>(Multipart Download) | Mar.26.14 | compilers are also<br>included in this package.<br>This can be used for<br>update.<br>Supported MCUs: V850<br>Family, RH850 Family, RX<br>Family, RL78 Family,<br>78K0R and 78K0 | ——— Click this link. |

 Run the downloaded CubeSuite+ installer to CubeSuite+ on your personal computer. See the CubeSuite+ V2.02.00 Integrated Development Environment User's Manual: Start for details on the installation procedure.

http://documentation.renesas.com/doc/products/tool/doc/r20ut2865ej0100\_qsst.pdf

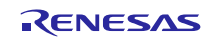

# 9.2 Install the Project

Install the Renesas common project files provided with this application note in CubeSuite+.

- 1. Decompress the ZIP file in which this application note is provided into an arbitrary folder.
- 2. Start CubeSuite+ and from the start screen, click GO under Open Existing e<sup>2</sup> studio/CubeSuite/Highperformance Embedded Workshop/PM+ project.

| Learn Abou | rt CubeSuite+                                                                                                    |         |
|------------|----------------------------------------------------------------------------------------------------|---------|
| GO         | We recommend reading the tutorial to find out what can be done in CubeSuite+.<br>The tutorial contains the information on how to effectively use CubeSuite+. |         |
| Create Nev | v Project                                                                                                    |         |
| GO         | A new project can be created.<br>A new project can also be created by reusing the file configuration registered to an existing project.                      |         |
| Create New | v Multi-core Project                                                                                                    |         |
| Open Exist | ing Project                                                                                                    |         |
|            | Loads the project of CubeSuite+. Can also be opened directly from the following link.                                                                        |         |
| 60         | Recent Projects                                                                                                    |         |
| du         | Nothing                                                                                                    |         |
| Open Exist | ing e <sup>2</sup> studio/CubeSuite/High-performance Embedded Workshop/PM+ Project                                                                           |         |
|            | The project created with e <sup>2</sup> studio and the old IDE can be converted to the CubeSuite+ project.                                                   |         |
|            | Support version:                                                                                                    |         |
|            | er studio<br>The reportile output hy effetuatio can be read                                                                                                  | - Click |
| GO         |                                                                                                    |         |

 Open the folder decompressed in step 1 above and of those entries, open Web server system project (h\_httpd\_system\_rx64m folder). From there, select Renesas common project files (h\_httpd\_system\_rx64m.rcpc) and click Open.

| Open Project                                                                                                    |                                       |
|----------------------------------------------------------------------------------------------------|---------------------------------------|
| GO<                                                                                                    | tem_rx64m 🔎                           |
| Organize ▼ New folder 88                                                                                                    | - 🖬 🔞                                 |
| <ul> <li>Desktop</li> <li>Libraries</li> <li>Futoshi Okazaki</li> <li>Computer</li> <li>Network</li> <li>Control Panel</li> <li>Recycle Bin</li> <li>an_r01an2153ej0100_m64m</li> <li>FITModules</li> <li>FITModules</li> <li>r_httpd_system_m64m</li> </ul> | Select this item.                     |
| File name: r_httpd_system_n,64m.rcpc                                                                                                    | udio (*.rcpc) -<br>Cancel Click Open. |

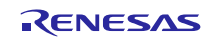

4. After selecting the project from the project tree, select the items as shown below and click **OK**. Note that **Microcontroller used** must be selected to match the device actually mounted in the evaluation board used.

| Project Convert Settings |                                          |                                                                                                    | ×  |                   |
|--------------------------|------------------------------------------|----------------------------------------------------------------------------------------------------|----|-------------------|
| <u>P</u> roject:         |                                          |                                                                                                    |    |                   |
| Description              | Project settings<br>New microcontroller  | BX                                                                                                    |    |                   |
|                          | New microcontroller:                     |                                                                                                    |    | Select this item. |
|                          | Csearch microcontroller                  | r) Update<br>K(145pin)<br>G(176pin)<br>B(144pin)<br>C(176pin)<br>P(100pin)<br>J(100pin)<br>G(170pin)<br>C(176pin)<br>C(176pin | •  |                   |
|                          | New project                              | Empty Application(CC-RX)                                                                                                    | *  |                   |
|                          | Project <u>n</u> ame:<br>P <u>l</u> ace: | r_httpd_system_rx64m<br>C:\Users\Desktop\an_r01an2153ej01                                                                                                    | se |                   |
|                          | Backup the project compo                 | isition files after conversion                                                                                                    |    |                   |
|                          |                                          | OK <u>Cancel H</u> elp                                                                                                    | ,  | Click OK.         |

5. The project will be converted and the converted project opened. Also, the  $e^2$  studio project will be backed up.

# 9.3 Add the FIT Modules to the Project

Add the FIT modules included in this application note and the RX64M Group Driver Package to the project.

The added FIT modules are listed in the table below.

| Туре                  | Module                                  | FIT Module Name     | Version |
|-----------------------|-----------------------------------------|---------------------|---------|
| Board Support Package | Board support package (BSP module)      | r_bsp               | 2.60    |
| Device Driver         | Compare match timer (CMT)               | r_cmt_rx            | 2.30    |
| Device Driver         | Ethernet controller (ETHERC)            | r_ether_rx          | 1.00    |
| Middleware            | M3S-T4-Tiny interface conversion module | r_t4_driver_rx64m   | 1.00    |
| Middleware            | TCP/IP protocol stack (M3S-T4-Tiny)     | r_t4_rx             | 2.00    |
| Middleware            | FAT file system (M3S-TFAT-Tiny)         | r_tfat_rx           | 3.00    |
| Device Driver         | USB basic firmware                      | r_usb_basic         | 1.00    |
| Device Driver         | USB host mass storage class             | r_usb_hmsc          | 1.00    |
| Application           | HTTP server                             | r_t4_http_server_rx | 1.03    |
| Application           | Web server system main program          | r_httpd_main_rx64m  | 1.00    |

See the "RX Family: Adding Firmware Integration Technology Modules to CubeSuite+ Projects" document for the methods for adding FIT modules to a project.

http://documentation.renesas.com/doc/products/mpumcu/apn/rx/r01an1826ej0100\_rx.pdf

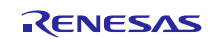

# 10. Supplement

# **10.1 USB Driver Limitations**

When both USB channels ch0 and ch1 are set to host mode, only ch0 can recognize USB memory. To use ch1 in host mode, set ch0 to either unused or peripheral mode.

### r\_config/r\_usb\_config.h

```
/* Select USB mode(Host or Periphera) per each USB IP */
// #define USB_FUNCSEL_USBIP0_PP
                                       USB_HOST_PP /* Host Mode */
// #define USB_FUNCSEL_USBIP0_PP
                                       USB_PERI_PP
                                                      /* Peripheral Mode */
    #define USB_FUNCSEL_USBIP0_PP
                                       USB_NOUSE_PP
    #define USB_FUNCSEL_USBIP1_PP
                                                      /* Host Mode */
                                       USB_HOST_PP
11
    #define USB FUNCSEL USBIP1 PP
                                       USB PERI PP
                                                      /* Peripheral Mode */
   #define USB_FUNCSEL_USBIP1_PP
                                       USB NOUSE PP
11
```

Figure 10.1.1 When Using ch1 in Host Mode

# 10.2 Web Server System Limitations

After program operation, if the USB memory is removed it will not be recognized if it is reinserted. The program should be restarted.

# 10.3 Notes on Using the Free Evaluation Version of the RX Family C/C++ Compiler Package

There is a usage period limitation and certain usage limitations on the free evaluation version of the RX Family C/C++ Compiler Package. If the usage period is exceeded, load modules may not be generated correctly due to the usage limitations.

See the page on evaluation software on the Renesas web site at the link below.

http://www.renesas.com/products/tools/evaluation\_software/index.jsp

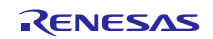

# Website and Support

Renesas Electronics Website <u>http://www.renesas.com/</u>

Inquiries

http://www.renesas.com/contact/

All trademarks and registered trademarks are the property of their respective owners.

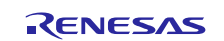

# **Revision History**

|      |             | Description |                      |
|------|-------------|-------------|----------------------|
| Rev. | Date        | Page        | Summary              |
| 1.00 | Sep 1, 2014 |             | First edition issued |
|      |             |             |                      |

# General Precautions in the Handling of MPU/MCU Products

The following usage notes are applicable to all MPU/MCU products from Renesas. For detailed usage notes on the products covered by this document, refer to the relevant sections of the document as well as any technical updates that have been issued for the products.

1. Handling of Unused Pins

Handle unused pins in accordance with the directions given under Handling of Unused Pins in the manual.

- The input pins of CMOS products are generally in the high-impedance state. In operation with an unused pin in the open-circuit state, extra electromagnetic noise is induced in the vicinity of LSI, an associated shoot-through current flows internally, and malfunctions occur due to the false recognition of the pin state as an input signal become possible. Unused pins should be handled as described under Handling of Unused Pins in the manual.
- 2. Processing at Power-on

The state of the product is undefined at the moment when power is supplied.

 The states of internal circuits in the LSI are indeterminate and the states of register settings and pins are undefined at the moment when power is supplied.

In a finished product where the reset signal is applied to the external reset pin, the states of pins are not guaranteed from the moment when power is supplied until the reset process is completed. In a similar way, the states of pins in a product that is reset by an on-chip power-on reset function are not guaranteed from the moment when power is supplied until the power reaches the level at which resetting has been specified.

3. Prohibition of Access to Reserved Addresses

Access to reserved addresses is prohibited.

- The reserved addresses are provided for the possible future expansion of functions. Do not access
  these addresses; the correct operation of LSI is not guaranteed if they are accessed.
- 4. Clock Signals

After applying a reset, only release the reset line after the operating clock signal has become stable. When switching the clock signal during program execution, wait until the target clock signal has stabilized.

 When the clock signal is generated with an external resonator (or from an external oscillator) during a reset, ensure that the reset line is only released after full stabilization of the clock signal. Moreover, when switching to a clock signal produced with an external resonator (or by an external oscillator) while program execution is in progress, wait until the target clock signal is stable.

### 5. Differences between Products

Before changing from one product to another, i.e. to a product with a different part number, confirm that the change will not lead to problems.

— The characteristics of an MPU or MCU in the same group but having a different part number may differ in terms of the internal memory capacity, layout pattern, and other factors, which can affect the ranges of electrical characteristics, such as characteristic values, operating margins, immunity to noise, and amount of radiated noise. When changing to a product with a different part number, implement a system-evaluation test for the given product.

#### Notice

- Descriptions of circuits, software and other related information in this document are provided only to illustrate the operation of semiconductor products and application examples. You are fully responsible for the incorporation of these circuits, software, and information in the design of your equipment. Renesas Electronics assumes no responsibility for any losses incurred by you or third parties arising from the use of these circuits, software, or information.
- Renesas Electronics has used reasonable care in preparing the information included in this document, but Renesas Electronics does not warrant that such information is error free. Renesas Electronics assumes no liability whatsoever for any damages incurred by you resulting from errors in or omissions from the information included herein.
- Renesas Electronics does not assume any liability for infringement of patents, copyrights, or other intellectual property rights of third parties by or arising from the use of Renesas Electronics products or technical information described in this document. No license, express, implied or otherwise, is granted hereby under any patents, copyrights or other intellectual property rights of Renesas Electronics or others.
- 4. You should not alter, modify, copy, or otherwise misappropriate any Renesas Electronics product, whether in whole or in part. Renesas Electronics assumes no responsibility for any losses incurred by you or third parties arising from such alteration, modification, copy or otherwise misappropriation of Renesas Electronics product.
- Renesas Electronics products are classified according to the following two quality grades: "Standard" and "High Quality". The recommended applications for each Renesas Electronics product depends on
- the product's quality grade, as indicated below.
- "Standard": Computers; office equipment; communications equipment; test and measurement equipment; audio and visual equipment; home electronic appliances; machine tools; personal electronic equipment; and industrial robots etc.
- \*High Quality\*: Transportation equipment (automobiles, trains, ships, etc.); traffic control systems; anti-disaster systems; anti-crime systems; and safety equipment etc.

Renesas Electronics products are neither intended nor authorized for use in products or systems that may pose a direct threat to human life or bodily injury (artificial life support devices or systems, surgical implantations etc.), or may cause serious property damages (nuclear reactor control systems, military equipment etc.). You must check the quality grade of each Renesas Electronics product before using it in a particular application. You may not use any Renesas Electronics product for any application for which it is not intended. Renesas Electronics shall not be in any way liable for any damages or losses incurred by you or third parties arising from the use of any Renesas Electronics product for which the product is not intended by Renesas Electronics.

- 6. You should use the Renesas Electronics products described in this document within the range specified by Renesas Electronics, especially with respect to the maximum rating, operating supply voltage range, movement power voltage range, heat radiation characteristics, installation and other product characteristics. Renesas Electronics shall have no liability for malfunctions or damages arising out of the use of Renesas Electronics products beyond such specified ranges.
- 7. Although Renesas Electronics endeavors to improve the quality and reliability of its products, semiconductor products have specific characteristics such as the occurrence of failure at a certain rate and malfunctions under certain use conditions. Further, Renesas Electronics products are not subject to radiation resistance design. Please be sure to implement safety measures to guard them against the possibility of physical injury, and injury or damage caused by fire in the event of the failure of a Renesas Electronics product, such as safety design for hardware and software including but not limited to redundancy, fire control and malfunction prevention, appropriate treatment for aging degradation or any other appropriate measures. Because the evaluation of microcomputer software alone is very difficult, please evaluate the safety of the final products or systems manufactured by you.
- 8. Please contact a Renesas Electronics sales office for details as to environmental matters such as the environmental compatibility of each Renesas Electronics product. Please use Renesas Electronics products in compliance with all applicable laws and regulations that regulate the inclusion or use of controlled substances, including without limitation, the EU RoHS Directive. Renesas Electronics assumes no liability for damages or losses occurring as a result of your noncompliance with applicable laws and regulations.
- 9. Renesas Electronics products and technology may not be used for or incorporated into any products or systems whose manufacture, use, or sale is prohibited under any applicable domestic or foreign laws or regulations. You should not use Renesas Electronics products or technology described in this document for any purpose relating to military applications or use by the military, including but not limited to the development of weapons of mass destruction. When exporting the Renesas Electronics products or technology described in this document, you should comply with the applicable export control laws and regulations.
- 10. It is the responsibility of the buyer or distributor of Renesas Electronics products, who distributes, disposes of, or otherwise places the product with a third party, to notify such third party in advance of the contents and conditions set forth in this document, Renesas Electronics assumes no responsibility for any losses incurred by you or third parties as a result of unauthorized use of Renesas Electronics products.
- 11. This document may not be reproduced or duplicated in any form, in whole or in part, without prior written consent of Renesas Electronics.
- 12. Please contact a Renesas Electronics sales office if you have any questions regarding the information contained in this document or Renesas Electronics products, or if you have any other inquiries.
- (Note 1) "Renesas Electronics" as used in this document means Renesas Electronics Corporation and also includes its majority-owned subsidiaries
- (Note 2) "Renesas Electronics product(s)" means any product developed or manufactured by or for Renesas Electronics.

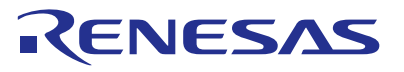

#### SALES OFFICES

# Renesas Electronics Corporation

http://www.renesas.com

Refer to "http://www.renesas.com/" for the latest and detailed information. Renesas Electronics America Inc. 2801 Scott Boulevard Santa Clara, CA 95050-2549, U.S.A. Tel: +1-408-588-6000, Fax: +1-408-588-6130 Renesas Electronics Canada Limited 1101 Nicholson Road, Newmarket, Ontario L3Y 9C3, Canada Tel: +1-308-5843. Fax: +1-905-6898-3220 Renesas Electronics Europe Limited Dukes Meadow, Milliboard Road, Bourne End, Buckinghamshire, SL8 5FH, U.K Tel: +1-408-588-5411, Fax: +1-905-6898-320 Renesas Electronics Europe Cimited Dukes Meadow, Milliboard Road, Bourne End, Buckinghamshire, SL8 5FH, U.K Tel: +44-11-628-585-100, Fax: +44-1628-585-900 Renesas Electronics Europe Cimited Dukes Meadow, Milliboard Road, Bourne End, Buckinghamshire, SL8 5FH, U.K Tel: +44-211-6503-0, Fax: +44-211-6503-1327 Renesas Electronics (China) Co., Ltd. Room 1709, Quantum Plaza, No.27 ZhiChuntu Haidian District, Beijing 100191, P.R.China Tel: +86-10-235-1155, Fax: +86-10-235-7679 Renesas Electronics (Shanghai) Co., Ltd. Nuni 301, Tover A, Central Towers, 555 Langao Road, Putuo District, Shanghai, P. R. China 200333 Tel: +86-21-2226-0888, Fax: +86-21-2226-0990 Renesas Electronics (Shanghai) Co., Ltd. Uni 1601-1613, 16/E., Tower J, Grand Century Place, 193 Prince Edward Road West, Mongkok, Kowloon, Hong Kong Tel: +86-21-225-1558, Fax: +86-22869-9022/9044 Renesas Electronics Taiwan Co., Ltd. 13F, No. 36S, Fax: +86-231-59-5907 Renesas Electronics Singapore Pte. Ltd. 80 Bendemeer Road, Unit 800-24715-9600, Fax: +8652-2859-5913-Renesas Electronics Singapore Pte. Ltd. 80 Bendemeer Road, Unit 800-2471401 Innovation Centre, Singapore 339949 Tel: +865-213-02900, Fax: +865-231-03900, Fax: +865-231-03900 Renesas Electronics Korea Co., Ltd. Unit 906, Block B, Menara Amcorp, Amcorp Trade Centre, No. 18, Jln Persiaran Barat, 46050 Petaling Jaya, Selangor Darul Ehsan, Malaysia Tel: +80-3-735-5390, Fax: +80-3-735-5511